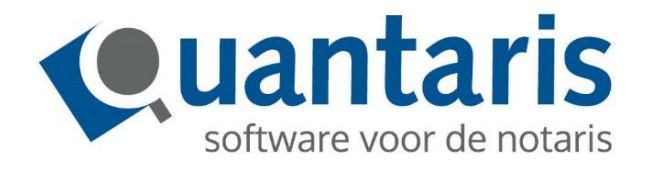

# Handleiding Overlijdensmeldingen en Bijlagen voor de Belastingdienst

Versie 2018 - V1.9

Quantaris B.V.

# **INLEIDING**

Met deze handleiding biedt Quantaris u een beknopt naslagwerk voor het verwerken van overlijdensmeldingen en het registreren van uiterste wilsbeschikkingen. Tevens zal worden uitgelegd hoe bijlagen, waar de Belastingdienst om verzoekt of die u op eigen initiatief wilt toevoegen, kunnen worden verzonden.

Het project DNI - Digitale Notariële Informatievoorziening - is (mede) de uitvoering van een eis van de Belastingdienst.

De Belastingdienst eist van ieder overlijden van een persoon te vernemen of deze persoon een uiterste wilsbeschikking heeft en indien van toepassing deze uiterste wilsbeschikking ook te ontvangen.

Om dit te realiseren is voor de Belastingdienst een koppeling gerealiseerd met het Centraal Testamenten Register (CTR). De Belastingdienst bevraagt elke (werk)dag het CTR of een overleden persoon een uiterste wil heeft. Dit verzoek/bericht tussen de Belastingdienst en het CTR wordt een 'overlijdensopgave' genoemd.

Nieuw in het proces van het registreren van een uiterste wil is dat het proces start met een zogenaamde 'overlijdensmelding' uit het CTR.

Zonder deze 'overlijdensmelding' is het niet mogelijk om een uiterste wil te registreren. Deze 'overlijdensmelding' zal door de CTR-applicatie verzonden worden aan de actuele houder van een uiterste wil.

De 'overlijdensmelding' wordt getriggerd door de 'overlijdensopgave' die van de Belastingdienst is ontvangen, of wordt door de notaris zelf getriggerd als de notaris eerder van het overlijden op de hoogte wordt gebracht dan dat er een bericht vanuit de BRP, via de Belastingdienst komt.

In het laatste geval zal de notaris een inlichtingenverzoek doen bij het CTR. als de notaris (indien deze notaris een van kracht zijnde testament houdt) een overlijdensmelding ontvangt. Een overlijdensmelding wordt slechts éénmaal per van kracht zijnde testament gegenereerd.

Nieuw is de mogelijkheid om een akte digitaal op te vragen bij de centrale bewaarplaats (Doc-Direkt) van notariële akten in het geval de te registreren uiterste wil niet meer beschikbaar is op het kantoor van de protocolhouder

Doc-Direkt zal van de te registreren uiterste wil een kopie van de akte digitaal retourneren aan de protocolhouder.

Met de Belastingdienst is afgesproken dat in dit geval een kopie mag worden geregistreerd. De houder van de akte kan deze kopie dan via CDR ter registratie aanbieden aan de Belastingdienst.

#### Let op:

In Qu-CDR (verzenden akten ter registratie) wordt vóór het registreren van uiterste wilsbeschikkingen gecontroleerd of hier een datum is ingevuld.

Indien deze niet ingevuld is, of de ingevulde datum in de toekomst ligt, wordt ervan uitgegaan dat de Belastingdienst nog niet gekoppeld is aan het CDR. Hierdoor is de optie 'Melden bijlage' niet beschikbaar en zal er bij het CDR geen controle plaatsvinden op nieuwe bijlageverzoeken en overlijdensmeldingen.

Het registreren van een uiterste wilsbeschikking kan dan alleen verricht worden door het aanmaken van een nieuwe historische repertoriumregel (voor akten met een dagtekening vóór de ingangsdatum van het CDR) of door in de CDR console bij een bestaande uiterste wilsbeschikking een akte te registreren.

Zodra de Belastingdienst gekoppeld is, kan er alleen nog maar op basis van een overlijdensmelding een uiterste wilsbeschikking worden geregistreerd.

# INHOUD

| INLEIDIN | INLEIDING0                                             |                                              |   |  |  |  |  |
|----------|--------------------------------------------------------|----------------------------------------------|---|--|--|--|--|
| INHOUD   |                                                        |                                              | 2 |  |  |  |  |
| COCKPIT  | OVEF                                                   | RLIJDENSMELDINGEN                            | 3 |  |  |  |  |
| 1.1      | OVE                                                    | RLIJDENSMELDINGEN OPHALEN                    | 3 |  |  |  |  |
| 1.2      | 1.2 OVERLIJDENSMELDINGEN VERKRIJGEN                    |                                              |   |  |  |  |  |
| 1.3      | OVE                                                    | RLIJDENSMELDING VERWERKEN                    | 1 |  |  |  |  |
| 1.3      | .1                                                     | Registreren akte volgt niet:                 | 1 |  |  |  |  |
| 1.3      | .2                                                     | Koppelen zaak                                | 5 |  |  |  |  |
| 1.3      | .3                                                     | Scannen akte                                 | 5 |  |  |  |  |
| 1.3      | .4                                                     | Akte registreren                             | 5 |  |  |  |  |
| 1.3      | .5                                                     | Akte opvragen bij Doc-Direkt                 | 7 |  |  |  |  |
| 1.4      | OPH                                                    | ALEN AKTE VIA DOC-DIREKT                     | 7 |  |  |  |  |
| 1.4      | .1                                                     | Inlichtingenverzoek ingediend                | 3 |  |  |  |  |
| 1.4      | .2                                                     | Inlichtingenverzoek in behandeling genomen 8 | 3 |  |  |  |  |
| 1.4      | .3                                                     | Inlichting behoeft informatie                | Э |  |  |  |  |
| 1.4      | .4                                                     | Kopie gekoppeld                              | Э |  |  |  |  |
| 1.4      | .5                                                     | Origineel of afschrift toegezonden           | Э |  |  |  |  |
| OVERZIC  | HTEN                                                   |                                              | ) |  |  |  |  |
| 2.1      | REPI                                                   | ERTORIUMREGELS                               | ) |  |  |  |  |
| 2.1      | .1                                                     | Exporteren gegevens naar Word of Excel 12    | 1 |  |  |  |  |
| 2.2      | AFD                                                    | RUKKEN OF KOPIËREN CDR INFORMATIE;12         | 2 |  |  |  |  |
| 2.3      | 2.3 UITERSTE WILSBESCHIKKINGEN EN OVERLIJDENSMELDINGEN |                                              |   |  |  |  |  |
| 2.4      | 2.4 BIJLAGEVERZOEKEN                                   |                                              |   |  |  |  |  |
| CDR POL  | LING .                                                 |                                              | 5 |  |  |  |  |
| BIJLAGE  | 3IJLAGEN VOOR DE BELASTINGDIENST                       |                                              |   |  |  |  |  |
| 4.1      | OPV                                                    | RAGEN EN BEHANDELEN BIJLAGEVERZOEKEN18       | 3 |  |  |  |  |
| 4.2      | .2 VERSTUREN VAN EEN BIJLAGE                           |                                              |   |  |  |  |  |

# **COCKPIT OVERLIJDENSMELDINGEN**

In Qu-BIS is een cockpit aanwezig voor de verwerking van overlijdensmeldingen:

| Home     | Cock     | pits          | Dossiers              | Clienten         | Declareren       | Uren           | Financieel                    | Statistieken |
|----------|----------|---------------|-----------------------|------------------|------------------|----------------|-------------------------------|--------------|
| Dossiers | Clienten | Volm<br>Kladr | achten<br>repertorium | Telefoonnotities | Bevraging<br>BRP | ECH<br>console | CDR console<br>CDR overlijder | nsmeldingen  |
| Cockpits |          |               |                       |                  |                  |                | CD                            | R            |

Zodra het CDR Polling systeem (zie hiervoor het hoofdstuk <u>CDR Polling</u>) is geactiveerd, is het mogelijk om via de console 'CDR overlijdensmeldingen' overlijdensmeldingen op te halen.

# 1.1 OVERLIJDENSMELDINGEN OPHALEN

Nieuwe overlijdensmeldingen worden vanuit de Belastingdienst door middel van een overlijdensopgave via het CDR naar de desbetreffende protocolhouder(s) gestuurd. Deze opgaven kunt u ophalen door in het menu van de cockpit op het knopje 'Ophalen nieuwe berichten' te klikken.

| CDR overlijdensmeldingen |                     |   |  |  |  |
|--------------------------|---------------------|---|--|--|--|
| 🐉 🖽   Statu              | onbehandelde opgave | * |  |  |  |

Indien er nieuwe opgaven zijn opgehaald, worden deze in de lijst rechtsboven in de cockpit getoond. Maar alleen als het filter op de status 'Onbehandelde opgave' staat. Op dit moment geldt een verwerkingstermijn van één maand waarbinnen de bijbehorende akte via het CDR naar de Belastingdienst gestuurd moet worden.

# 1.2 OVERLIJDENSMELDINGEN VERKRIJGEN

Een overlijdensmelding ontstaat uit de volgende stappen:

- 1. De BRP stuurt een overlijdensopgave naar de Belastingdienst;
- 2. De Belastingdienst vraagt aan het CTR of de overleden persoon een uiterste wil heeft (overlijdensopgave);
- 3. Het CTR antwoordt de Belastingdienst met het resultaat;
- 4. Het CTR stuurt tevens een overlijdensmelding naar de protocolhouder van de (waarschijnlijk) actuele uiterste wil;
- 5. De Notaris biedt eqen afschrift van de uiterste wil ter registratie aan via het CDR, het CDR stuurt dit bericht door aan de Belastingdienst;

Wanneer de notaris de akte niet meer in zijn bezit heeft, doet hij een verzoek bij de centrale bewaarplaats Doc-Direkt via DDI (Doc-Direkt Inlichtingen).

- 6. DDI haalt de verzoeken tot lichting van de akte op;
- 7. Doc-Direkt uploadt afschrift/kopie van de akte naar DDI;
- 8. De notaris registreert de kopie van Doc-Direkt in het CDR. Het CDR voert stap 5 uit.

Een overlijdensmelding kan ook worden verkregen door een inlichtingenverzoek bij het CTR.

"Het kan natuurlijk zo zijn dat de notaris eerder op de hoogte is van het overlijden van een testateur dan dat hij een overlijdensmelding van de Belastingdienst heeft ontvangen. Dit kan verschillende oorzaken hebben (verwerking bij BRP heeft nog niet plaatsgevonden of persoon is niet in BRP opgenomen), maar zodra de notaris op de hoogte is van het overlijden ontstaat voor hem een registratieplicht. Omdat voor de registratie geschiedt aan de hand van een overlijdensmelding is hier een praktische oplossing voor verzonnen.

Een notaris dient bij de behandeling van een overlijden altijd, via de website, een inlichtingenverzoek te doen bij het CTR. Immers, vastgesteld dient te worden of het testament dat door de notaris gehouden wordt nog wel van kracht is (en dat het dus niet later is herroepen). Bij dit inlichtingenverzoek dient ook altijd een overlijdensdatum opgegeven te worden.

Bij het behandelen van dit inlichtingenverzoek zal het CTR controleren of er testamenten worden gehouden op het verzoekende notariskantoor en of er al overlijdensmeldingen zijn verstuurd voor deze testamenten. Als dat niet het geval is zal CTR deze overlijdensmeldingen genereren en daarbij als oorsprong opnemen dat de overlijdensmelding het gevolg is van een inlichtingenverzoek.

Mocht de Belastingdienst op een later moment alsnog een overlijdensopgave aanbieden voor deze zelfde testateur dan worden de reeds gegenereerde overlijdensmeldingen niet opnieuw gegenereerd.

Omdat bij inlichtingenverzoeken enkel voor het verzoekende notariskantoor overlijdensmeldingen worden gegenereerd kan het wél zo zijn dat er overlijdensmeldingen worden gegenereerd voor andere notarissen (mits deze een van kracht zijnde testament houden). Hier is voor gekozen om te voorkomen dat CTR overlijdensmeldingen stuurt naar anderen dan de verzoeker, bijv. als jaren later ineens een inlichtingenverzoek wordt gedaan."

# 1.3 OVERLIJDENSMELDING VERWERKEN

Een onbehandelde opgave kan via de acties in de linker kolom verwerkt worden:

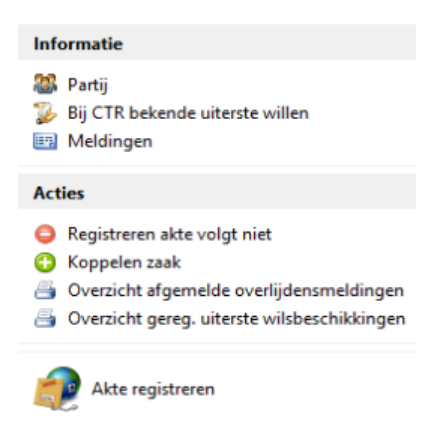

# **1.3.1 Registreren akte volgt niet:**

De protocolhouder die een verzoek tot registratie niet kan of hoeft te beantwoorden, heeft de mogelijkheid om een verzoek af te melden.

Bij afmelden moet een reden worden opgegeven. De redenen zijn voor-gedefinieerd. Naast de reden kan de protocolhouder ook (optioneel) een toelichting meesturen.

Een overlijdensmelding kan niet worden afgemeld als bij deze overlijdensmelding al een akte is geregistreerd of de overlijdensmelding eerder is afgemeld.

Indien hiervoor gekozen wordt, verschijnt het dialoogvenster 'CDR afmelden overlijdensmelding':

| CDR afmelden overlijden | smelding                                                                                                    | 23                                                                                            |
|-------------------------|----------------------------------------------------------------------------------------------------|-----------------------------------------------------------------------------------------------|
|                         |                                                                                                    |                                                                                               |
| Betreft:                | Maria Christina Ophuijsen                                                                                                    |                                                                                               |
|                         | Indien u bij het behandelen van de overlijder<br>akte niet kan of hoeft te worden geregistreer<br>overlijdensmelding af te melden. U kunt daa<br>volgende redenen en optioneel een opmerki | nsmelding constateert dat de<br>d, dient u de<br>rvoor kiezen uit een van de<br>ng meesturen. |
| Reden:                  | Geen registratieplicht                                                                                                    | *                                                                                             |
|                         | Geen registratieplicht<br>Overlijdensmelding onterecht ontvangen<br>Akte niet beschikbaar<br>Akte reeds geregistreerd                                                                      | e wilsbeschikking onder                                                                       |
| Opmerking:              | Een opmerking is verplicht                                                                                                    |                                                                                               |
|                         |                                                                                                    |                                                                                               |
|                         | 1                                                                                                    |                                                                                               |
|                         |                                                                                                    | Ok Annuleren                                                                                  |

Na de afmelding is de overlijdensmelding in de console 'CDR overlijdensopgave' alleen nog in te zien onder de status 'Opgave afgemeld'. Verdere verwerking hiervan is dan niet meer mogelijk.

# 1.3.2 Koppelen zaak

Indien de akte als Word document aanwezig is in een dossier kunt u de overlijdensmelding koppelen aan de betreffende zaak zodat u het de akte bij het registreren direct kunt selecteren.

Hiervoor klikt u in de linker kolom op de optie 'Koppelen zaak'.

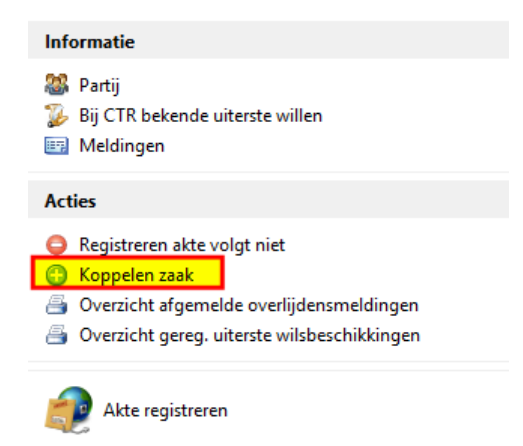

In het volgende venster kunt u de betreffende zaak zoeken en koppelen:

| 🦻 Selecteer e | en zaak               |         |      |                                   | Σ    |  |  |  |
|---------------|-----------------------|---------|------|-----------------------------------|------|--|--|--|
| Dossier ID    |                       | Zaak    | Beh. | Dossier naam                      |      |  |  |  |
| 2004.000123.  | .01.01                | 1       | BT   | ud testament vrouw en man alleen  |      |  |  |  |
| 2004.000123.  | .01.02                | 2       | AT   | Oud testament vrouw en man alleen |      |  |  |  |
| 2006.000087.  | .01.01                | 1       | BT   | Oud testament Vrouw / man gehuwd  |      |  |  |  |
| 2006.000087.  | .01.02                | 2       | BT   | Oud testament Vrouw / man gehuwd  |      |  |  |  |
| 2006.000087.  | .01.03                | 3       | QUA  | Oud testament Vrouw / man gehuwd  | _    |  |  |  |
| 2006.000087.  | .01.04                | 4       | BT   | Oud testament Vrouw / man gehuwd  | -    |  |  |  |
| 2016.000005.  | .01.01                | 1       | AT   | Testmanalleen                     |      |  |  |  |
| 2017.000009.  | .01.01                | 1       | BT   | Testament IJsland                 |      |  |  |  |
| 2017.000010.  | .01.01                | 1       | AT   | testament test                    |      |  |  |  |
| 2017.000011.  | .01.01                | 1       | AT   | Nog een testament                 |      |  |  |  |
| 2017.000012.  | .01.01                | 1       | QUA  | Testament                         | -    |  |  |  |
| Naam zaak:    | Oud tes               | tament: |      |                                   |      |  |  |  |
| Soort zaak:   | Soort zaak: Testament |         |      |                                   |      |  |  |  |
| Aktedatum:    | 10-3-20               | 04      |      |                                   |      |  |  |  |
|               |                       |         |      | OK Annuleren                      | Zoek |  |  |  |

#### 1.3.3 Scannen akte

Wanneer de akte wel op kantoor aanwezig is, maar niet als digitaal document, dient deze gescand te worden om te kunnen verzenden.

Hiervoor is het van belang dat er een (verzamel) dossier in Qu-BIS is aangemaakt waarin deze PDF-documenten kunnen worden opgeslagen.

U kunt voor iedere te scannen akte een nieuwe zaak aanmaken en daaraan het oorspronkelijke repertoriumnummer geven, zodat u deze zaak kan koppelen aan de betreffende overlijdensmelding.

Voor het geven van een oud repertoriumnummer aan een zaak maakt u gebruik van het programma Correctie repertorium dat u vindt in het menu Dossiers.

U krijgt dan een waarschuwing vanwege het feit dat u vanaf een bepaalde datum gebruik maakt van het C.D.R.. Aangezien het hier om een oude akte gaat, kunt u de vraag gewoon bevestigen met OK.

In de velden 'Dossier' en 'Zaak' vult u de gegevens in van de betreffende zaak in het (verzamel) dossier. Bij de velden 'Aktenummer', 'Akte datum' en 'Notaris' vult u de gegevens in van de oude akte. Het veld 'Waarnemer' hoeft u niet in te vullen omdat het hier puur gaat om een koppeling van de zaak aan het repertoriumnummer van een protocol.

Hierna kunt u de akte scannen en opslaan in het betreffende (verzamel) dossier.

#### 1.3.4 Akte registreren

De akte bij de overlijdensopgave kan direct geregistreerd worden door de desbetreffende overlijdensmelding te selecteren en daarna op de knop 'Akte registreren' te klikken.

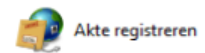

Hierna wordt het venster 'Qu-CDR Registreren akte' gestart. Hier kan de akte ondertekend en verzonden worden. Dit gebeurt door de betreffende regel te selecteren en daarna te klikken op de knop 'Kies akte':

- Indien de overlijdensmelding gekoppeld is aan een zaak, zal hierna de akte binnen het bijbehorende dossier geselecteerd kunnen worden.
- Indien de overlijdensmelding niet aan een zaak is gekoppeld, dient u zelf de akte uit een andere map te selecteren. Dit doet u door onderaan in het venster te klikken op de knop 'Andere map'. Hierna kunt u bladeren naar de locatie waar de akte is opgeslagen.

# 1.3.5 Akte opvragen bij Doc-Direkt

Mogelijk is een akte al verplaatst naar de centrale bewaarplaats. In die gevallen wordt bij de overlijdensmelding een zogenaamd 'voucher' (=waardebon) meegestuurd. In het informatievenster van de console CDR Overlijdensmeldingen ziet u dan de regel 'Voucher Doc-Direct: Aanwezig'

Een uiterste wilsbeschikking wordt pas geregistreerd zodra de testateur/testatrice is overleden. De Belastingdienst is hierbij de belanghebbende om een afschrift/kopie te ontvangen.

Indien de protocolhouder de akte niet meer zelf in de kluis heeft opgeslagen, moet de akte worden opgevraagd bij Doc-Direkt. Doc-Direkt zal de akte uit haar archief scannen en retourneren aan de protocolhouder. De protocolhouder kan dan het afschrift of de kopie van die akte registreren.

Voor het opvragen van een akte bij Doc-Direkt worden kosten in rekening gebracht. Indien een uiterste wilsbeschikking ten behoeve van de registratie bij Doc-Direkt wordt opgevraagd, dient de voucher meegestuurd te worden. Op basis van de voucher ziet Doc-Direkt dat de uiterste wil wordt opgevraagd ten behoeve van de registratie. De kosten voor het opvragen worden dan in rekening gebracht bij de Belastingdienst en niet bij de protocolhouder.

Bij alle andere inlichtingen bij Doc-Direkt zijn de kosten van de aanvraag voor rekening van de protocolhouder.

Voordat een akte bij Doc-Direkt opgevraagd kan worden, dient de overlijdensmelding eerst gekoppeld te worden aan een zaak. Op deze wijze zal uiteindelijk de akte opgeslagen worden in het bijbehorende dossier, zodat deze op een later moment gevonden en verstuurd kan worden. Zie hiervoor de paragraaf <u>'Koppelen zaak'</u>.

# 1.4 OPHALEN AKTE VIA DOC-DIREKT

Voor het ophalen van een akte via Doc-Direkt kan in de linker kolom gebruik gemaakt worden van de optie 'Akte opvragen bij Doc-Direkt'.

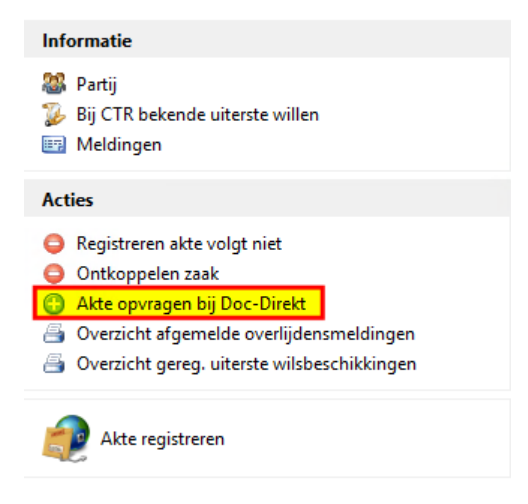

Het dialoog venster 'Doc-Direkt indienen inlichtingenverzoek' verschijnt:

| 🕓 Doc-Direkt indienen in | lichtingenverzoek | 23 |
|--------------------------|-------------------|----|
| Betreft:                 | Gerrit Braber     |    |
| Soort verzoek:           | Kopie 🔹           |    |
| Opmerkingen:             | A                 |    |
|                          |                   |    |
|                          |                   |    |
|                          |                   |    |
|                          | Ok Annuleren      |    |

Na de selectie van het soort verzoek, 'Kopie', 'Afschrift' of 'Origineel' (indien voucher aanwezig dan kan alleen voor 'Kopie' gekozen worden) en de invoer van een optionele opmerking wordt het verzoek na klikken op de knop 'Ok' via het CDR naar Doc-Direkt verstuurd.

De overlijdensmelding krijgt hierna de status 'Inlichtingenverzoek ingediend' en is daarna enkel zichtbaar indien het filter van de console op 'Inlichtingenverzoek' staat:

| 🖸 CDR overlijdensopgaven 🗖 🗆 🖾                                                                                                    |                                                                                                    |                                                                                                    |                                                                                                    |                                                                                                    |      |  |  |
|----------------------------------------------------------------------------------------------------|----------------------------------------------------------------------------------------------------|----------------------------------------------------------------------------------------------------|----------------------------------------------------------------------------------------------------|----------------------------------------------------------------------------------------------------|------|--|--|
| 🐉 🖽 Status Inlichtingenverzoek                                                                                                    |                                                                                                    |                                                                                                    | P                                                                                                    | rotocol QUA - Q.U. an Taris                                                                                                    | ٣    |  |  |
| Informatie                                                                                                    | Datum melding                                                                                                    | Geslachtsnaam                                                                                                    | ZaakID                                                                                                    | Status                                                                                                    |      |  |  |
| Image: Second Second | <ul> <li>2017-10-19 13:01:00</li> <li>2017-10-19 13:01:00</li> <li>2017-10-19 13:01:05</li> <li>2017-10-19 13:01:05</li> <li>2017-10-19 13:01:06</li> <li>2017-10-30 12:47:34</li> <li>2017-10-19 13:01:17</li> <li>2017-10-19 13:01:17</li> <li>2017-10-19 13:01:16</li> <li>2017-10-19 13:01:16</li> <li>2017-10-19 13:01:16</li> <li>2017-10-19 13:01:16</li> <li>2017-10-19 13:01:16</li> <li>2017-10-19 13:01:16</li> <li>2017-10-19 13:01:16</li> </ul> | Verpalen       von Thursen       Holthuizen       Korovic       Morgenstond       Grooten       Holthuizen       Zon       Blokziji       Ziemlia-Perron                          | 2016.00008.01.02<br>2016.000008.01.02<br>2016.000008.01.02<br>2016.000008.01.02<br>2016.000008.01.02<br>2016.000008.01.02 | Inlichtingenverzoek ingediend<br>Kopie gekoppeld<br>Inlichting is toegelicht<br>Inlichtingenverzoek ingediend<br>Origineel toegezonden<br>Inlichtingenverzoek ingediend<br>Inlichtingenverzoek ingediend<br>Inlichtingenverzoek afgerond<br>Inlichtingenverzoek afgerond |      |  |  |
| Akte registreren                                                                                                    | O 2017-11-23 14:49:49<br>Oorsprong melding CT<br>Datum melding 20                                                                                                    | Verpalen           R-Simulator           17-10-19 13:01:00                                                                                                    |                                                                                                    | Inlichting is toegelicht                                                                                                    | ~    |  |  |
|                                                                                                    | Voucher Doc-Direct Aai<br>Referentie Qu-BIS QS<br>Te registreren akte<br>(vermoedellijk) uit<br>Protocol 0<br>Repertorium nummer 20                                                                                                    | nwezig<br>scoboooon<br>ormatie uit het CTR geeft aan dat u mogelijk een u<br>jistreren in het CDR. Ga na of u inderdaad registr<br>erste wilsbeschikking binnen 30 dagen.<br>3909 | uiterste wilsbeschikl<br>atieplicht heeft en re                                                                           | king van deze overleden persoon m<br>gistreer in dat geval de geldende                                                                                                    | ioet |  |  |
|                                                                                                    | Dagtekening 04<br>Aard van de akte Op                                                                                                    | -05-2006<br>venbaar testament dat alle voorgaande uiterste wi                                                                                                    | lsbeschikkingen he                                                                                                    | rroept                                                                                                    | ~    |  |  |

Het ophalen van berichten van Doc-Direkt kan door middel van de knop <sup>201</sup> 'Ophalen nieuwe berichten' linksboven in het venster 'CDR overlijdensmeldingen'. Indien er berichten op te halen zijn, zal er een melding worden weergegeven.

Zie hiervoor het hoofdstuk Polling.

Zodra Doc-Direkt geantwoord heeft (dit kan tot enkele dagen duren), zal de status automatisch omgezet worden. Hierbij onderscheiden we de volgende statussen:

# 1.4.1 Inlichtingenverzoek ingediend

Nadat een akte is opgevraagd bij Doc-Direkt, zal de status op 'Inlichtingenverzoek ingediend' staan. Het is nu wachten op een reactie vanuit Doc-Direkt.

#### 1.4.2 Inlichtingenverzoek in behandeling genomen

Zodra Doc-Direkt het verzoek ontvangen heeft, zal deze in behandeling worden genomen. De status zal omgezet worden naar 'Inlichtingenverzoek In behandeling genomen'.

# 1.4.3 Inlichting behoeft informatie

Indien Doc-Direkt meer informatie wil, zal de status op 'Inlichting behoeft informatie' komen te staan. In het menu, in de linker kolom, kan nu voor de actie 'Toelichten informatieverzoek Doc-Direkt' gekozen worden om het verzoek te beantwoorden. Het volgende dialoog venster verschijnt:

| <b>S</b> ( | Doc-Direkt toelichten     | inlichtingenverzoek                        | 23        |
|------------|---------------------------|--------------------------------------------|-----------|
|            | Betreft:<br><u>Vraag:</u> | Baldr von Thursen<br>Akte is niet aanwezig |           |
|            | Antwoord:                 | 1                                          |           |
|            |                           |                                            |           |
|            |                           | Ok                                         | Annuleren |

In het veld 'Vraag' staat het verzoek/opmerking vanuit Doc-Direkt. In het veld 'Antwoord' moet verplicht een antwoord gegeven worden. Na de beantwoording zal de status van het inlichtingenverzoek op 'Inlichting is toegelicht' gezet worden.

# 1.4.4 Kopie gekoppeld

Indien Doc-Direkt de akte klaar heeft gezet, kan deze opgehaald worden. Kies in het menu in de linker kolom voor de actie 'Downloaden aktekopie Doc-Direkt'. De akte wordt dan automatisch opgehaald en in het desbetreffende dossier van de overlijdensmelding gezet.

Zodra alles succesvol is afgerond, kan het inlichtingenverzoek afgerond worden door middel van de actie 'Beantwoord Doc-Direkt' in het menu in de linker kolom (voor details zie de volgende paragraaf 'Origineel of afschrift toegezonden').

Hierna kan de akte met de knop 'Akte registreren' ondertekend en verstuurd worden.

# 1.4.5 Origineel of afschrift toegezonden

Indien Doc-Direkt het afschrift of het origineel heeft toegezonden, kan de overlijdensmelding bij Doc-Direkt op afgehandeld gezet worden door middel van de actie 'Beantwoord Doc-Direkt' in het menu in de linker kolom. Op dat moment verschijnt het volgende dialoog venster:

| 🔇 Doc-Direkt beoordele | n antwoord inlichtingenverzoek | 23  |
|------------------------|--------------------------------|-----|
| Betreft:               | Baldr von Thursen              |     |
| Antwoord Doc-Direkt:   | Kopie gekoppeld                |     |
| Antucardu              | Aldrend                        | -   |
| Toelichting:           | AKKOOTO                        |     |
|                        |                                |     |
|                        |                                |     |
|                        |                                | •   |
|                        | Ok Annuler                     | ren |

Indien akkoord wordt gekozen, is het verzoek definitief afgehandeld bij Doc-Direkt. Indien als antwoord 'Weigeren' wordt gekozen, is een toelichting verplicht en zal deze opnieuw door Doc-Direkt in behandeling worden genomen.

# **OVERZICHTEN**

Met DNI overzichten kan voor de in Qu-BIS ingestelde protocollen inzichtelijk worden gemaakt, welke gegevens in de database van het CDR staan. Alleen de lijst gemelde bijlagen op basis van de filteroptie 'Gemeld' op het tabblad 'Bijlageverzoeken' is afkomstig uit de Qu-BIS database.

| C Opvragen gegevens CDR =                                                                                       |                                                            |                                               |                                                                                            |                                                     |      | □ X   |                    |            |                               |                            |  |            |
|----------------------------------------------------------------------------------------------------|------------------------------------------------------------|-----------------------------------------------|--------------------------------------------------------------------------------------------|-----------------------------------------------------|------|-------|--------------------|------------|-------------------------------|----------------------------|--|------------|
| Ingeschreven repetitiverenels Gerenistreerde uiterste wildeschikkingen en guetitionsmeldingen / Rilageverzgeken |                                                            |                                               |                                                                                            |                                                     |      |       |                    |            |                               |                            |  |            |
| - inget                                                                                                    |                                                            |                                               |                                                                                            | - age 1 a 1 a 2 a 3 a 3 a 3 a 3 a 3 a 3 a 3 a 3 a 3 |      |       |                    |            |                               |                            |  |            |
|                                                                                                    |                                                            |                                               |                                                                                            |                                                     |      |       |                    |            |                               |                            |  |            |
| Riteropties: Akte jaar en Repertontumrummer 💙 2017 💙 van: 🚺 tot en met 939399                                   |                                                            |                                               |                                                                                            |                                                     |      |       |                    |            |                               |                            |  |            |
| Protoco                                                                                                    | Protocolnummer 9021 : mr. N. Quantaris Bloëmama 💙 opyragem |                                               |                                                                                            |                                                     |      |       |                    |            |                               |                            |  |            |
|                                                                                                    |                                                            |                                               |                                                                                            |                                                     |      |       |                    |            |                               |                            |  |            |
| Rep.nr                                                                                                    | Dagtekening                                                | Soort                                         | Parti                                                                                      | Type                                                | Beny | Annex | Akte geregistreerd | Status CDR |                               |                            |  | $\equiv$ m |
| 532                                                                                                    | 04-10-2017                                                 | Oprichting B.V.                               | Wouter B.V., Bussum                                                                        | in minuut                                           | 0    | 0     | 17-10-2017 11:50   | compleet   |                               |                            |  |            |
| 533                                                                                                    | 05-10-2017                                                 | Levering onroerende zaak / beperkt recht      | Gemeente Brielle, Brielle                                                                  | in minuut                                           | 5    | 3     | 27-11-2017 13:11   | incompleet | Informatic CDP                |                            |  | ^          |
| 534                                                                                                    | 05-10-2017                                                 | Levering onroerende zaak / beperkt recht      | Behage, Jacobus Comelis , Brielle                                                          | in minuut                                           | 0    | 0     | 28-11-2017 21:43   | incompleet | Informatie CDK                |                            |  |            |
| 535                                                                                                    | 05-10-2017                                                 | Levering onroerende zaak / beperkt recht      | Gemeente Brielle, Brielle                                                                  | in minuut                                           |      |       |                    | incomplet  | Repertoriumnummer             | 200025                     |  |            |
| 536                                                                                                    | 05-10-2017                                                 | Levering onroerende zaak / beperkt recht      | Hobijn, Adriana , Melissant                                                                | in minuut                                           |      |       |                    | incompleet | Aktedatum                     | 04-12-2017                 |  |            |
| 537                                                                                                    | 05-10-2017                                                 | Levering onroerende zaak / beperkt recht      | Schote, Hendrikus Marinus Theodorus, Zwartewaal<br>Gaat, Gerand de, Vell Llebrean (Gerana) | in minuut                                           |      |       |                    | incomplet  | Protocolnummer                | 9021                       |  |            |
| 539                                                                                                    | 08.11.2017                                                 | Literate wisbeschikking                       | Straevald Zillandr Alance Data 'S Rottardam                                                | in minut                                            |      |       |                    | complet    | CDR nummer                    | 0090212000252017001        |  |            |
| 540                                                                                                    | 22-11-2017                                                 | Oprichting 81/                                | Testvouwaleen, Anna de, Amsterdam                                                          | in minut                                            | 0    | 4     | 29-11-2017 12-07   | complet    | Opmerking                     |                            |  |            |
| 541                                                                                                    | 29-11-2017                                                 | Oprichting BV                                 | Testvrouwalleen, Anna de, Amsterdam                                                        | in minuut                                           | 2    | 5     | 29-11-2017 10:05   | complect   | Rennr ingeschreven on         | 05-12-2017 11:27:24        |  |            |
| 542                                                                                                    | 30-11-2017                                                 | Testament                                     | Testmanalleen, Bram , Amsterdam                                                            | in minuut                                           |      |       |                    | compleet   | Status CDP                    | opmelast                   |  |            |
| 543                                                                                                    | 04-12-2017                                                 | Testament                                     | Salvarsdåttir, Anna Härhildur , Amsterdam                                                  | in minuut                                           |      |       |                    | compleet   | Assessed as an DD             | compileer                  |  |            |
| 544                                                                                                    | 04-12-2017                                                 | Testament                                     | Leemstra, Petrus Paulus , Amsterdam                                                        | in minuut                                           |      |       |                    | compleet   | Aangeboden aan bD             |                            |  |            |
| 200024                                                                                                    | 05-12-2017                                                 | Levering onroerende zaak / beperkt recht      | Testvrouwalleen, Anna de, Amsterdam                                                        | in minuut                                           |      |       |                    | incompleet | Kenmerk administratie notaris | 2016.000001.01.02*1.000001 |  |            |
| 200025                                                                                                    | 04-12-2017                                                 | Hypotheek                                     | Testvrouwalleen, Anna de, Amsterdam                                                        | in minuut                                           | 2    | 1     | 12-12-2017 09:32   | compleet   | Akte geregistreerd op         | 12-12-2017 09:32:57        |  |            |
| 200026                                                                                                    | 05-12-2017                                                 | Testament                                     | Viag, Cees, Amsterdam<br>Zavialavalka, Réza Matualava, Rattandam                           | in minuut                                           |      |       |                    | complet    | Annexen                       | 1                          |  |            |
| 200027                                                                                                    | 06-12-2017                                                 | Testament                                     | Kwasniewski Wladvslaw 's-Gravenhage                                                        | in minut                                            |      |       |                    | complet    | Renvooien                     | 2                          |  |            |
| 200029                                                                                                    | 06-12-2017                                                 | Testament                                     | Mag Cees Amsterdam                                                                         | in minut                                            |      |       |                    | complext   | Soort akte                    | 103 Hypotheek              |  |            |
| 200030                                                                                                    | 06-12-2017                                                 | Testament                                     | Prins, Paula , Amsterdam                                                                   | in minuut                                           |      |       |                    | compleet   | Angiftenlicht orth            |                            |  |            |
| 200031                                                                                                    | 06-12-2017                                                 | Uterste wilsbeschikking                       | Kierkegaard, Mary Eloise , 's-Gravenhage                                                   | in minuut                                           |      |       |                    | compleet   | Indiantia haninhiika familia  |                            |  |            |
| 200032                                                                                                    | 06-12-2017                                                 | Testament                                     | Kierkegaard, Mary Eloise , 's-Gravenhage                                                   | in minuut                                           | 0    | 0     | 07-12-2017 09:32   | testament  | Indicate komikujke ramite     |                            |  |            |
| 200033                                                                                                    | 06-12-2017                                                 | Testament                                     | Kwasniewski, Wladyslaw , 's-Gravenhage                                                     | in minuut                                           | 0    | 0     | 07-12-2017 13:36   | testament  | Indicatie taal Nederlands     | jā                         |  |            |
| 200034                                                                                                    | 07-12-2017                                                 | Testament                                     | Kierkegaard, Mary Eloise , 's Gravenhage                                                   | in minuut                                           | 0    | 0     | 07-12-2017 13:57   | testament  | Type akte                     | inminuut                   |  |            |
| 200035                                                                                                    | 08-12-2017                                                 | Testament                                     | Viag, Cees, Amsterdam                                                                      | in minuut                                           |      |       |                    | complet    | Partij(en)                    | Anna de Testvrouwalleen    |  |            |
| 200036                                                                                                    | 08-12-2017                                                 | Levering comparende taak / henefd recht       | Nerkegaaro, Mary Doise , s-craverinage<br>Testumusralleen, Anna de, Amsterdam              | in minuut                                           |      |       |                    | complet    |                               |                            |  |            |
| 200038                                                                                                    | 08-12-2017                                                 | Levering onroerende zaak / beperkt recht      | Leemstra, Petrus Paulus , Amsterdam                                                        | in minuut                                           |      |       |                    | incomplet  |                               |                            |  |            |
| 200039                                                                                                    | 08-12-2017                                                 | Levering onroerende zaak / beperkt recht      | Testvrouwalleen, Anna de, Amsterdam                                                        | in minuut                                           |      |       |                    | incomplet  |                               |                            |  |            |
| 200040                                                                                                    | 11-12-2017                                                 | Levering onroerende zaak / beperkt recht      | Testvrouwalleen, Anna de, Amsterdam                                                        | in minuut                                           |      |       |                    | incompleet |                               |                            |  |            |
| 200041                                                                                                    | 12-12-2017                                                 | Levering onroerende zaak / beperkt recht      | Zon, Wilma van, Amsterdam                                                                  | in minuut                                           | 0    | 0     | 12-12-2017 10:32   | compleet   |                               |                            |  |            |
| 200042                                                                                                    | 12-12-2017                                                 | Proces-verbaal (verbetering / clerical error) | Bloëmsma, John Y B C D , Den Helder                                                        | in minuut                                           | 0    | 0     | 12-12-2017 11:12   | compleet   |                               |                            |  |            |
| 200043                                                                                                    | 12-12-2017                                                 | Uterste wilsbeschikking                       | Post, Pieter Maria , Vlaardingen                                                           | in minuut                                           |      |       |                    | compleet   |                               |                            |  |            |
| 200044                                                                                                    | 12-12-2017                                                 | Uterste wilsbeschikking                       | Jansma, Anna Maria Petra , Rotterdam                                                       | in minuut                                           | 0    | 10    | 12-12-2017 13:10   | testament  |                               |                            |  |            |
| 200045                                                                                                    | 13-12-2017                                                 | Hypotheek<br>Ondebting RV                     | Braber, Gent den, Amsterdam                                                                | in minuut                                           | 10   | 20    | 13-12-2017 10:11   | complet    |                               |                            |  |            |
| 200046                                                                                                    | 12 12 2017                                                 | Optioning BV                                  | Leemstra, Fetrus Faulus, Amsterdam                                                         | in minuut                                           | 10   | 12    | 13-12-2017 10:23   | complet    |                               |                            |  |            |
| 200048                                                                                                    | 13-12-2017                                                 | Levering onmerende zaak / bepedd recht        | Parrienko Piotter Amsterdam                                                                | in minut                                            | 666  | 100   | 13-12-2017 10:28   | complet    |                               |                            |  |            |
| 200049                                                                                                    | 13-12-2017                                                 | Uterste wisbeschikking                        | Bloëmsma, John Y B C D , Den Helder                                                        | in minuut                                           |      |       |                    | complet    |                               |                            |  |            |
| 200050                                                                                                    | 13-12-2017                                                 | Levenstestament                               | Brest naar Kempen, Petronella van, 's-Gravenhage                                           | in minuut                                           | 0    | 0     | 13-12-2017 13:03   | compleet   |                               |                            |  |            |
| 200051                                                                                                    | 13-12-2017                                                 | Huwelijkse voorwaarden voor huwelijk          | Mag, Cees , Rockanje                                                                       | in minuut                                           | 0    | 0     | 13-12-2017 13:03   | compleet   |                               |                            |  | $\sim$     |
|                                                                                                    |                                                            |                                               |                                                                                            |                                                     |      |       |                    |            | 1                             |                            |  |            |
| Melder                                                                                                    | bijlage                                                    |                                               |                                                                                            |                                                     |      |       |                    |            |                               |                            |  | Sluiten    |
| -                                                                                                    |                                                            |                                               |                                                                                            |                                                     |      |       |                    |            |                               |                            |  |            |

# 2.1 **REPERTORIUMREGELS**

Het tabblad 'Ingeschreven repertoriumregels' geeft een overzicht van de geregistreerde akten. De getoonde velden komen overeen met de verplichte velden van het net-repertorium. De laatste kolom toont de status bij het CDR.

Bij de 'Filteropties' kan een keuze worden gemaakt voor een selectie op:

Indien er geen regels aan de selectiecriteria voldoen, wordt in het informatievenster onderstaande melding getoond.

| CDR meld | ingen                                                                   |
|----------|-------------------------------------------------------------------------|
| 101      | Op basis van uw zoekopdracht is/zijn geen repertoriumregel(s) gevonden. |

Indien er repertoriumregels gevonden zijn, toont het informatievenster de gegevens van de geselecteerde repertoriumregel.

De getoonde informatie is afhankelijk van de repertoriumregel, overdrachtsbelasting, bijlageverzoeken, akte geregistreerd e.d..

| Informatie CDR                |                                         |
|-------------------------------|-----------------------------------------|
| Repertoriumnummer             | 200051                                  |
| Aktedatum                     | 13-12-2017                              |
| Protocolnummer                | 9021                                    |
| CDR nummer                    | 0090212000512017001                     |
| Opmerking                     |                                         |
| Repnr ingeschreven op         | 13-12-2017 12:01:34                     |
| Status CDR                    | compleet                                |
| Aangeboden aan BD             |                                         |
| Kenmerk administratie notaris | 2017.001089.01.01*1.136778*1.136779     |
| Akte geregistreerd op         | <u>13-12-2017 13:03:15</u>              |
| Annexen                       | 0                                       |
| Renvooien                     | 0                                       |
| Soort akte                    | 98 Huwelijkse voorwaarden voor huwelijk |
| Aangifteplicht ovb            | nee                                     |
| Indicatie koninklijke familie | nee                                     |
| Indicatie taal Nederlands     | ja                                      |
| Type akte                     | inminuut                                |
| Partij(en)                    | Cees Vlag<br>Paula Prins                |
|                               |                                         |

Indien de akte geregistreerd is, wordt in het informatievenster de datum waarop de akte geregistreerd is onderstreept (zie 1) en kan de akte door middel van de onderliggende link rechtstreeks worden ingezien.

#### 2.1.1 Exporteren gegevens naar Word of Excel

Via de knop 🗐 'Exporteren en afdrukken gegevens' in de onderste balk van het venster 'Opvragen gegevens CDR' of door met de rechtermuisknop te klikken op één van de regels in het overzicht, kan er gekozen worden voor een export naar Word of Excel.

| 💽 Opvr                                                                                    | ragen gegev                                                   | ens ( | CDR                                                              |        |  |                                                                             |  |  |  |  |  |
|-------------------------------------------------------------------------------------------|---------------------------------------------------------------|-------|------------------------------------------------------------------|--------|--|-----------------------------------------------------------------------------|--|--|--|--|--|
| Ingeschreven repertoriumregels Geregistreerde uiterste wilsbeschik                        |                                                               |       |                                                                  |        |  |                                                                             |  |  |  |  |  |
| Filteropties: Akte jaar en Repertoriumnummer<br>Protocolnummer: 9021 : Protocol Quantaris |                                                               |       |                                                                  |        |  | 2017 v                                                                      |  |  |  |  |  |
| Rep.nr                                                                                    | Dagteken                                                      | ing   | Soort                                                            | Partij |  |                                                                             |  |  |  |  |  |
| 532<br>533<br>534<br>535<br>536                                                           | 04-10-201<br>05-10-201<br>05-10-201<br>05-10-201<br>05-10-201 |       | Export naar Excel<br>Export naar Word<br>Afdrukvoorbeeld details | cherm  |  | Bussum<br>ielle, Brielle<br>obus Comeli<br>ielle, Brielle<br>na , Melissant |  |  |  |  |  |

In Excel worden alle mogelijke gegevens van de regels geplaatst in een werkblad om er vervolgens binnen Excel bewerkingen op uit te kunnen voeren.

|    | A         | в         | с         | D           | Е         | F        | G          | н         | Г. I.      | J.      | к         | L         | м       | N        | 0          | Р         | 0         | R         | s           | т           | U        | v          | w          | x          |
|----|-----------|-----------|-----------|-------------|-----------|----------|------------|-----------|------------|---------|-----------|-----------|---------|----------|------------|-----------|-----------|-----------|-------------|-------------|----------|------------|------------|------------|
| 1  | Repertori | Aktedatur | Protocoln | CDR numr (  | Opmerkin  | Repnr in | gIndicatie | Reden do  | Status CDI | Aangebo | Kenmerk   | Akte gere | Annexen | Renvooie | Soort akte | Aangiftep | Indicatie | Indicatie | t Type akte | Partij(en)  | OVB rege | Bijlage ge | Bijlage ve | erzoek reg |
| 2  | 532       | 04-10-201 | 9021      | 009021000   |           | 04-10-20 | 1 nee      |           | compleet   |         | 2017.0010 | 17-10-201 | 0       | 0        | Oprichtin  | nee       | nee       | ja        | inminuut    | Wouter B.   | 0        | 3          | 1          |            |
| 3  | 533       | 05-10-201 | 9021      | 009021000   |           | 05-10-20 | 1 nee      |           | incomple   |         | 2014.0010 | 27-11-201 | 3       | 5        | 126 Lever  | ija       | nee       | ja        | inminuut    | Gemeente    | 0        | 18         | 3          |            |
| 4  | 534       | 05-10-201 | 9021      | 009021000   |           | 05-10-20 | 1 nee      |           | incomple   |         | 2008.0003 | 28-11-201 | 0       | ō        | 126 Lever  | ija       | nee       | ja        | inminuut    | Jacobus C   | 0        | 4          | 1          |            |
| 5  | 535       | 05-10-201 | 9021      | 009021000   |           | 05-10-20 | 1 ja       | test door | incomple   |         | 2014.0010 | )         |         |          | 126 Lever  | ija       | nee       | ja        | inminuut    | Gemeente    | 1        | 4          | 1          |            |
| 6  | 536       | 05-10-201 | 9021      | 009021000   |           | 05-10-20 | 1 nee      |           | incomple   |         | 2008.0010 | <b>k</b>  |         |          | 126 Lever  | ija       | nee       | ja        | inminuut    | Adriana Re  | 1        | 6          | 2          |            |
| 7  | 537       | 05-10-201 | 9021      | 009021000 t | test akte | 05-10-20 | 1 nee      |           | incomple   |         | 2008.0010 | )         |         |          | 126 Lever  | ija       | nee       | ja        | inminuut    | Hendrikus   | 2        | 3          | 1          |            |
| 8  | 538       | 06-10-201 | 9021      | 009021000   |           | 06-10-20 | 1 nee      |           | compleet   |         | 2007.0012 |           |         |          | 998 Uiters | nee       | nee       | ja        | inminuut    | Gerard de   | 0        | 0          | 0          |            |
| 9  | 539       | 08-11-201 | 9021      | 009021000   |           | 08-11-20 | 1 nee      |           | compleet   |         | 2015.0010 | )         |         |          | 998 Uiters | nee       | nee       | ja        | inminuut    | Záil-ĕñøŕ Å | 0        | 0          | 0          |            |
| 10 | 540       | 22-11-201 | 9021      | 009021000   |           | 22-11-20 | 1 ja       | verkeerde | compleet   |         | 2016.0000 | 29-11-201 | 1       | o        | 149 Opric  | hee       | nee       | ja        | inminuut    | Anna de T   | 0        | 0          | Ó          |            |
| 11 | 541       | 29-11-201 | 9021      | 009021000   | opmerkin  | 29-11-20 | 1 ja       | ter test  | compleet   |         | 2016.0000 | 29-11-201 | 5       | 2        | 149 Opric  | ł ja      | nee       | ja        | inminuut    | Anna de T   | 2        | 1          | 0          |            |
| 12 | 542       | 30-11-201 | 9021      | 009021000   |           | 29-11-20 | 1 nee      |           | compleet   |         | 2016.0000 | )         |         |          | 228 Testa  | rnee      | nee       | ja        | inminuut    | Bram Test   | 0        | 0          | 0          |            |
| 13 | 543       | 04-12-201 | 9021      | 009021000   |           | 04-12-20 | 1 nee      |           | compleet   |         | 2017.0000 | )         |         |          | 228 Testa  | rnee      | nee       | ja        | inminuut    | Anna Hðrh   | 0        | 0          | 0          |            |
| 14 | 544       | 04-12-201 | 9021      | 009021000   |           | 04-12-20 | 1 nee      |           | compleet   |         | 2017.0000 | )         |         |          | 228 Testa  | rnee      | nee       | ja        | inminuut    | Petrus Pau  | Ó        | o          | 0          |            |
| 15 |           |           |           |             |           |          |            |           |            |         |           |           |         |          |            |           |           |           |             |             |          |            |            |            |

Export naar Excel

In Word worden alleen de gegevens, welke in de lijst staan, geplaatst in een tabel en in de volgorde zoals deze in het venster 'Opvragen gegevens CDR' worden getoond. In Word kan het overzicht bewerkt en geprint worden.

| Rep.nr         | Dagtekening           | Soort                                       | Partij                                             | Туре                 | Renvooi | Annex | Akte<br>geregistreerd | Status CDR |
|----------------|-----------------------|---------------------------------------------|----------------------------------------------------|----------------------|---------|-------|-----------------------|------------|
| 532            | 04-10-2017            | Oprichting B.V.                             | Wouter B.V.,<br>Bussum                             | in minuut            | 0       | 0     | 17-10-2017<br>11:50   | compleet   |
| 533            | 05-10-2017            | Levering onroerende<br>zaak / beperkt recht | Gemeente Brielle,<br>Brielle                       | in minuut            | 5       | 3     | 27-11-2017<br>13:11   | incompleet |
| 534            | 05-10-2017            | Levering onroerende<br>zaak / beperkt recht | Behage, Jacobus<br>Cornelis , Brielle              | in minuut            | 0       | 0     | 28-11-2017<br>21:43   | incompleet |
| <del>535</del> | <del>05 10 2017</del> | Levering onroerende<br>zaak / beperkt recht | <del>Gemeente Brielle,</del><br><del>Brielle</del> | <del>in minuut</del> |         |       |                       | incomplect |
| 536            | 05-10-2017            | Levering onroerende<br>zaak / beperkt recht | Robijn, Adriana ,<br>Melissant                     | in minuut            |         |       |                       | incompleet |
| 537            | 05-10-2017            | Levering onroerende<br>zaak / beperkt recht | Scholte, Hendrikus<br>Marinus Theodorus            | in minuut            |         |       |                       | incompleet |

Export naar Word

# 2.2 AFDRUKKEN OF KOPIËREN CDR INFORMATIE;

Via de knop 🗐 'Exporteren en afdrukken gegevens' in de onderste balk van het venster 'Opvragen gegevens CDR' of door met de rechtermuisknop te klikken op één van de regels in het overzicht of in het informatie venster, kan gekozen worden voor een afdrukvoorbeeld of voor kopiëren naar het klembord van de gegevens in het informatievenster.

| Informatie CDR        |                             |  |  |  |  |
|-----------------------|-----------------------------|--|--|--|--|
| Repertoriumnummer     | 537                         |  |  |  |  |
| Aktedatum             | 05-10-2017                  |  |  |  |  |
| Protoc 🗇 Kopiëren     | 9021<br>0090210005372017001 |  |  |  |  |
| CDR t Afdrukvoorbeeld |                             |  |  |  |  |
| Opmerking             | test akte                   |  |  |  |  |
| Repnr ingeschreven op | 05-10-2017 15:46:48         |  |  |  |  |
| Status CDR            | incompleet                  |  |  |  |  |
| Aangeboden aan BD     |                             |  |  |  |  |

• Indien er wordt gekozen voor afdrukvoorbeeld, wordt een afdruk voorbeeld gegenereerd. Deze kunt u afdrukken:

| Print Previe | w                     | To Fit V            |
|--------------|-----------------------|---------------------|
|              |                       |                     |
|              |                       |                     |
|              |                       |                     |
|              |                       |                     |
|              |                       |                     |
|              | Informatie CDR        |                     |
|              | Repertoriumnummer     | 537                 |
|              | Aktedatum             | 05-10-2017          |
|              | Protocolnummer        | 9021                |
|              | CDR nummer            | 0090210005372017001 |
|              | Opmerking             | test akte           |
|              | Repnr ingeschreven op | 05-10-2017 15:46:48 |
|              | Status CDR            | incompleet          |
|              | Aangeboden aan BD     |                     |

- Indien er gekozen wordt voor 'Kopiëren' en er is geen selectie (zoals in bovenstaand voorbeeld), wordt de inhoud van het gehele venster gekopieerd;
- Indien er een selectie is gemaakt, wordt het geselecteerde gekopieerd.

#### 2.3 UITERSTE WILSBESCHIKKINGEN EN OVERLIJDENSMELDINGEN

Het tabblad 'Geregistreerde uiterste wilsbeschikkingen en overlijdensmeldingen' geeft een overzicht van de geregistreerde uiterste wilsbeschikkingen. Zowel de afgemelde, als ook de nog openstaande overlijdensmeldingen.

Bij de 'Filteropties' kan een keuze worden gemaakt voor een selectie op:

| Geregistreerd in periode<br>Geregistreerd in periode<br>Afgemeld in overlijdensdatum periode<br>Meldingen                                                |                               |                              |       |
|----------------------------------------------------------------------------------------------------|-------------------------------|------------------------------|-------|
| Qpvragen gegevens CDR                                                                                                    |                               |                              | - 🗆 × |
| Ingeschreven repertoriumregels Geregistreerde uiterste wilsbeschikkingen en overlijdensmeldingen                                                         | Bijlageverzoeken              |                              |       |
| Fitteropties:     Geregistreerd in periode     08:01-2018     tot en met     15:01-2018       Protocolnummer:     9021 : Protocol Quantaris     opvragen | ]                             |                              |       |
| Rep.nr Dagtekening Soort Akte geregistreerd CDR nummer Type registratie                                                                                  |                               |                              |       |
| 1234 06-12-2011 Ulterste wilsbeschikking 15-01-2018 12:10 0090210012342011001 registratieInforma                                                         | tie                           |                              | ~     |
|                                                                                                    | Informatie CDR                | and the first Community      |       |
|                                                                                                    | 1 ype<br>Penerteriumnummer    | registratieInformatie        |       |
|                                                                                                    | Aktedatum                     | 06-12-2011                   |       |
|                                                                                                    | Protocolnummer                | 9021                         |       |
|                                                                                                    | CDR nummer                    | 0090210012342011001          |       |
|                                                                                                    | Opmerking                     |                              |       |
|                                                                                                    | Kenmerk administratie notaris |                              |       |
|                                                                                                    | Akte geregistreerd op         | 15-01-2018 12:10:16          |       |
|                                                                                                    | Annexen                       | 0                            |       |
|                                                                                                    | Renvooien                     | 0                            |       |
|                                                                                                    | Soort akte                    | 998 Uiterste wilsbeschikking |       |
|                                                                                                    | Indicatie koninklijke familie | nee                          |       |
|                                                                                                    | Indicatie taal Nederlands     | ja                           |       |
|                                                                                                    | Type akte                     | inminuut                     |       |
|                                                                                                    | Partij(en)                    | Mary Eloise Kierkegaard      |       |
| <                                                                                                    |                               |                              |       |

| Ingeschreven                                                                                                    | repertoriumregels                                                                                                    | Geregistreerd                                                                                                    | e uiterste wilsb                                       | schikk  | kingen e     | en overlijdensn | neldingen I   | Bijlageverzoeken                                                                                                    |                                                                                                    |                                                                                                    |                                          |
|----------------------------------------------------------------------------------------------------|----------------------------------------------------------------------------------------------------|----------------------------------------------------------------------------------------------------|--------------------------------------------------------|---------|--------------|-----------------|---------------|----------------------------------------------------------------------------------------------------|----------------------------------------------------------------------------------------------------|----------------------------------------------------------------------------------------------------|------------------------------------------|
| Filteropties                                                                                                    | Afgemeld in ove                                                                                                    | lijdensdatum periode                                                                                                    | ~ 14-07-2                                              | 017     | <b>□</b> ▼ t | tot en met 14   | 07-2017 🔲 🔻   |                                                                                                    |                                                                                                    |                                                                                                    |                                          |
| Protocolnummer                                                                                                    | 9021 : Protocol (                                                                                                    | Quantaris                                                                                                    | <ul> <li>✓ opvr</li> </ul>                             | agen    |              |                 |               |                                                                                                    |                                                                                                    |                                                                                                    |                                          |
| tum melding                                                                                                    | Datum afmelding                                                                                                    | Reden afmelding                                                                                                    | Datum overlij                                          | den     | Naam         | 1               |               |                                                                                                    |                                                                                                    |                                                                                                    | E                                        |
| 10-2017 13:01                                                                                                    | 22-11-2017                                                                                                    | onterechtontvangen                                                                                                    | 14-07-2017                                             |         | T. van       | n der Wiel      |               |                                                                                                    |                                                                                                    |                                                                                                    |                                          |
|                                                                                                    |                                                                                                    |                                                                                                    |                                                        |         |              |                 |               | Informatie CDR                                                                                                    |                                                                                                    |                                                                                                    |                                          |
|                                                                                                    |                                                                                                    |                                                                                                    |                                                        |         |              |                 |               | Id melding                                                                                                    | 10f6983d-1860-41a6-aa09                                                                                                    | -d5c04dd44d40                                                                                                    |                                          |
|                                                                                                    |                                                                                                    |                                                                                                    |                                                        |         |              |                 |               | Oorsprong melding                                                                                                    | CTR-Simulator                                                                                                    |                                                                                                    |                                          |
|                                                                                                    |                                                                                                    |                                                                                                    |                                                        |         |              |                 |               | Datum genereren melding                                                                                                    | 19-10-2017 13:01:21                                                                                                    |                                                                                                    |                                          |
|                                                                                                    |                                                                                                    |                                                                                                    |                                                        |         |              |                 |               | Datum atmeiding<br>Reden ofmelding                                                                                                    | 22-11-2017                                                                                                    |                                                                                                    |                                          |
|                                                                                                    |                                                                                                    |                                                                                                    |                                                        |         |              |                 |               | Onmerking afmelding                                                                                                    | Deze mag verwijderd word                                                                                                    | fen                                                                                                    |                                          |
|                                                                                                    |                                                                                                    |                                                                                                    |                                                        |         |              |                 |               | Bsn                                                                                                    | 951214767                                                                                                    |                                                                                                    |                                          |
|                                                                                                    |                                                                                                    |                                                                                                    |                                                        |         |              |                 |               | Voornamen                                                                                                    | Truus                                                                                                    |                                                                                                    |                                          |
|                                                                                                    |                                                                                                    |                                                                                                    |                                                        |         |              |                 |               | Voorvoegsels                                                                                                    |                                                                                                    |                                                                                                    |                                          |
|                                                                                                    |                                                                                                    |                                                                                                    |                                                        |         |              |                 |               | Geslachtsnaam                                                                                                    | van der Wiel                                                                                                    |                                                                                                    |                                          |
|                                                                                                    |                                                                                                    |                                                                                                    |                                                        |         |              |                 |               | Geboortedatum                                                                                                    | 1960-09-12                                                                                                    |                                                                                                    |                                          |
|                                                                                                    |                                                                                                    |                                                                                                    |                                                        |         |              |                 |               | Overlijdensdatum                                                                                                    | 14-07-2017                                                                                                    |                                                                                                    |                                          |
|                                                                                                    |                                                                                                    |                                                                                                    |                                                        |         |              |                 |               |                                                                                                    | Repertoriumnummer                                                                                                    | 58520                                                                                                    |                                          |
|                                                                                                    |                                                                                                    |                                                                                                    |                                                        |         |              |                 |               |                                                                                                    | Aktedatum                                                                                                    | 14-07-2017                                                                                                    |                                          |
|                                                                                                    |                                                                                                    |                                                                                                    |                                                        |         |              |                 |               |                                                                                                    | Protocol                                                                                                    | 9021                                                                                                    |                                          |
|                                                                                                    |                                                                                                    |                                                                                                    |                                                        |         |              |                 |               |                                                                                                    | Houder kantoornaam                                                                                                    | Davinci Notarissen                                                                                                    |                                          |
|                                                                                                    |                                                                                                    |                                                                                                    |                                                        |         |              |                 |               | CTR informatie akte                                                                                                    | Houder kantoorpiaats                                                                                                    | Amsterdam<br>W. Weyer                                                                                                    |                                          |
|                                                                                                    |                                                                                                    |                                                                                                    |                                                        |         |              |                 |               |                                                                                                    | CDR nummer                                                                                                    | W. WEVEL                                                                                                    |                                          |
|                                                                                                    |                                                                                                    |                                                                                                    |                                                        |         |              |                 |               |                                                                                                    | Opmerking                                                                                                    |                                                                                                    |                                          |
|                                                                                                    |                                                                                                    |                                                                                                    |                                                        |         |              |                 |               |                                                                                                    |                                                                                                    | 4. Akte van de superscr                                                                                                    | riptie van                               |
|                                                                                                    |                                                                                                    |                                                                                                    |                                                        |         |              |                 |               |                                                                                                    |                                                                                                    |                                                                                                    |                                          |
|                                                                                                    |                                                                                                    |                                                                                                    |                                                        |         |              |                 |               |                                                                                                    | Aard van de akte                                                                                                    | geheim testament                                                                                                    |                                          |
| Opvragen geg                                                                                                    | jevens CDR<br>repertoriumregels                                                                                                    | Geregistreerd                                                                                                    | e uiterste wilsba                                      | schikk  | kingen e     | en overlijdensn | neldingen / I | Bijlageverzoeken                                                                                                    | Aaro van oe akte                                                                                                    | geheim testament                                                                                                    | Slu                                      |
| Opvragen geg<br>Ingeschreven                                                                                                    | evens CDR<br>repertoriumregels                                                                                                    | Geregistreerd                                                                                                    | e uiterste wilsbe                                      | schikk  | kingen e     | en overlijdensn | neldingen I   | Bijlageverzoeken                                                                                                    | Aaro van oe akte                                                                                                    | geheim testament                                                                                                    | Sk                                       |
| Opvragen geg<br>Ingeschreven<br>Filteropties<br>Protocolnummer                                                                                                    | revens CDR<br>repertoriumregels<br>Meldingen<br>9021 : Protocol (                                                                                                    | Geregistreerd                                                                                                    | e uiterste wilsbu                                      | schikk  | kingen e     | en overlijdensn | heldingen I   | Bijlageverzoeken                                                                                                    | Aaro van oe akte                                                                                                    | geheim testament                                                                                                    |                                          |
| Opvragen geg<br>Ingeschreven<br>Filteropties<br>Protocolnummer<br>um melding                                                                                                    | revens CDR<br>repertoriumregels<br>Meldingen<br>9021 : Protocol (<br>Datum overliden                                                                                                    | Geregistreerd<br>Quantaris<br>Naam                                                                                                    | e uiterste wilsbe                                      | eschikk | kingen e     | en overlijdensn | heldingen / I | Bijlageverzoeken                                                                                                    | Aaro van oe akte                                                                                                    | geheim testament                                                                                                    |                                          |
| Opvragen geg<br>Ingeschreven<br>Filteropties<br>Protocolnummer<br>um melding<br>10-2017 13:01                                                                                                    | revens CDR<br>repertoriumregels<br>Meldingen<br>9021 : Protocol 1<br>Datum overljden<br>24-09-1970                                                                                                    | Geregistreerd<br>Quantaris<br>Naam<br>W. Zon                                                                                                    | e uiterste wilsbe                                      | eschikk | kingen e     | en overlijdensn | heldingen / I | Bijlageverzoeken                                                                                                    | Aaro van oe akte                                                                                                    | geheim testament                                                                                                    | SI                                       |
| Opvragen geg<br>Ingeschreven<br>Filteropties<br>Protocolnummer<br>um melding<br>10-2017 13:01<br>10-2017 13:01                                                                                                    | revens CDR<br>repertoriumregels<br>Meldingen<br>9021 : Protocel I<br>Detum overlijden<br>24.09-1970<br>14-07-2017                                                                                                    | Geregistreerd<br>Quartaris<br>Naam<br>W. Zon<br>J.J. Haarlem                                                                                                    | e uiterste wilsbe                                      | schikk  | kingen e     | en overlijdensn | heldingen I   | Bijageverzoeken                                                                                                    | Aaro van oe akte                                                                                                    | geheim testament                                                                                                    |                                          |
| Opvragen geg<br>Ingeschreven<br>Filteropties<br>Protocolnummer<br>um melding<br>10-2017 13:01<br>10-2017 13:01<br>10-2017 13:01<br>10-2017 13:01                                                                                                    | evens CDR<br>repertoriumregels<br>Meldingen<br>: 9021 : Protocol I<br>Datum overliden<br>24-09-1970<br>14-07-2017<br>14-07-2017                                                                                                    | Geregistreed<br>Juantaris<br>Naam<br>W. Zon<br>J. J. Haarlem<br>G. J.W. Bickajj                                                                                                    | e uiterste wilsbr                                      | agen    | kingen e     | en overlijdensn | neldingen I   | Bijlageverzoeken<br>Informatie CDR<br>Id melding                                                                                                    | Aaro Van de akte                                                                                                    | geheim testament                                                                                                    |                                          |
| Opvragen geg<br>Ingeschreven<br>Filteropties<br>Protocolnummer<br>um melding<br>10:2017 13:01<br>10:2017 13:01<br>10:2017 13:01<br>10:2017 13:01<br>10:2017 13:01                                                                                                    | revens CDR<br>repertoriumregels<br>: Meldingen<br>: 9021 : Protocol I<br>Datum overljden<br>24-09-1970<br>14-07-2017<br>14-07-2017<br>14-07-2017                                                                                                    | Geregistreerd<br>Quartaris<br>Naam<br>W. Zon<br>J.J. Haartem<br>G.J.W. Blokaji<br>H.I.G.J. de Roos<br>M.C. Ophujsen                                                                                                    | e uiterste wilsbr                                      | agen    | kingen e     | en overlijdensn | eldingen 📃 I  | Bijageverzoeken Bijageverzoeken Bi | Aaro van de akte                                                                                                    | geheim testament                                                                                                    |                                          |
| Opvragen geg<br>Ingeschreven<br>Filteropties<br>Protocolnummer<br>um melding<br>10:2017 13:01<br>10:2017 13:01<br>10:2017 13:01<br>10:2017 13:01<br>10:2017 13:01                                                                                                    | revens CDR<br>repertoriumregels<br>9021 : Protocol /<br>24:09:1970<br>14:07:2017<br>14:07:2017<br>14:07:2017<br>14:07:2017                                                                                                    | Geregistreerd<br>Juartaris<br>W.Zon<br>J.J. Haafem<br>G.J.W. Blokaji<br>H.I.G.J. de Roos<br>M.C. Ophujsen<br>G.R.A. Vires alas Prin                                                                                                    | e uiterste wilsbe<br>v opvr                            | agen    | kingen e     | en overlijdensn | eldingen 🗾    | Bijlageverzoeken<br>Informatie CDR<br>Id melding<br>Oorsprong melding<br>Datum genereren melding                                                                                                    | Aaro van de akte<br>6353cf78-8129-46a3-a948<br>CTR-Simulator<br>19-10-2017 13:01:10                                                                                                    | geheim testament                                                                                                    |                                          |
| Opvragen geg<br>Ingeschreven<br>Filteropties<br>Protocolnummer<br>Um melding<br>(b/2017 13:01<br>(b/2017 13:01<br>(b/2017 13:01<br>(b/2017 13:01<br>(b/2017 13:01<br>(b/2017 13:01<br>(b/2017 13:01<br>(b/2017 13:01<br>(b/2017 13:01)<br>(b/2017 13:01<br>(b/2017 13:01)<br>(b/2017 13:01)<br>(b/2017 13 | revens CDR<br>repertoriumregels<br>9021 : Protocol 1<br>9021 : Protocol 1<br>9021 : Protocol 1<br>9021 : Protocol 1<br>407-2017<br>14-07-2017<br>14-07-2017<br>14-07-2017<br>06-04-2008<br>24-09-1970                                                                                                    | Geregistreerd<br>Juantaris<br>Naam<br>W. Zon<br>J.J. Haarkem<br>G.J.W. Biokaij<br>H.I.G.J. de Roos<br>M.C. Ophujeen<br>G.R.A. Vires alias Pim<br>P.P. Leenntra<br>W. Zon                                                                                                    | e uiterste wilsbr<br>v opvr<br>s de Lignac, Ri         | agen    | kingen e     | en overlijdensn | veldingen 1   | Bijlageverzoeken<br>Informatie CDR<br>Id melding<br>Oorsprong melding<br>Datum genereren melding<br>Bsn                                                                                                    | Aaro van de akte                                                                                                    | geheim testament                                                                                                    |                                          |
| Opvragen geg<br>Ingeschreven<br>Filteropties<br>Protocolnummer<br>um melding<br>10/2017 13:01<br>10/2017 13:01<br>10/2017 13:01<br>10/2017 13:01<br>10/2017 13:01<br>10/2017 13:01<br>10/2017 13:01<br>10/2017 13:01<br>11/2017 14:49<br>11/2017 14:49                                                                                                    | evens CDR<br>repertoriumregels<br>9021 : Protocol (<br>24-09-1970<br>14-07-2017<br>14-07-2017<br>14-07-2017<br>14-07-2017<br>06-04-2008<br>24-09-1970<br>14-07-2017                                                                                                    | Geregistreerd<br>Juantaris<br>W. Zon<br>J.J. Haarlem<br>G.J.W. Blokaji<br>H.I.G.J. de Roos<br>M.C. Ophujsen<br>G.R.A. Vines alias Prin<br>P.P. Leemstra<br>W. Zon<br>J.H.A. Grooten                                                                                                    | e uiterste wilsbr<br>v opvr<br>s de Lignac, Ri         | agen    | kingen e     | en overfijdensn | eldingen I    | Bijlageverzoeken<br>Informatie CDR<br>Id melding<br>Oorsprong melding<br>Datum genereren melding<br>Bsn<br>Voornamen                                                                                                    | Aaro Van de akte<br>6353cf78-8129-46a3-a9d8<br>CTR-Simulator<br>19-10-2017 130:10<br>307741928<br>Wilma                                                                                                    | geheim testament                                                                                                    |                                          |
| Opvragen geg<br>Ingeschreven<br>Fiteropties<br>Protocolrummer<br>um melding<br>10:2017 13:01<br>10:2017 13:01<br>10:2017 13:01<br>10:2017 13:01<br>10:2017 13:01<br>11:2017 14:49<br>11:2017 14:49                                                                                                    | Pevens CDR<br>repertoriumregels<br>Meldingen<br>19021 : Protocol (1<br>Datum overlijden<br>24-09-1970<br>14-07-2017<br>14-07-2017<br>14-07-2017<br>14-07-2017<br>14-07-2017<br>14-07-2017<br>14-07-2017<br>14-07-2017                                                                                                    | Geregistreed<br>Naam<br>W. Zon<br>J. Haafem<br>G.J.W. Blokaji<br>H.I.G.J. de Roos<br>M.C. Ophujsen<br>G.R.A. Vies alias Prin<br>P. Leennta<br>W. Zon<br>J.H.A. Groten<br>T. van der Wiel                                                                                                    | e uiterste wilsbr<br>v opvr<br>s de Lignac, Ri         | agen    | kingen e     | en overlijdensn | eldingen I    | Bijageverzoeken<br>Informatie CDR<br>Id melding<br>Oorsprong melding<br>Datum genereren melding<br>Bsn<br>Voornamen<br>Voorroegsels                                                                                                    | Aaro van de akte<br>6353cf78-8129-46a3-a9d8<br>CTR-Simulator<br>19-10-2017 13:01:10<br>307741928<br>Wilma                                                                                                    | geheim testament                                                                                                    |                                          |
| Opvragen ges<br>Ingeschreven<br>Filteropties<br>Protocolnummer<br>tum melding<br>10:2017 13:01<br>10:2017 13:01<br>10:2017 13:01<br>10:2017 13:01<br>10:2017 13:01<br>10:2017 13:01<br>11:2017 14:49<br>11:2017 14:49<br>11:2017 14:49<br>11:2017 14:49                                                                                                    | revens CDR<br>repertoriumregels<br>9021 : Protocol I<br>Datum overlijden<br>24-09-1970<br>14-07-2017<br>14-07-2017<br>14-07-2017<br>14-07-2017<br>14-07-2017<br>14-07-2017<br>14-07-2017<br>14-07-2017<br>14-07-2017<br>14-07-2017<br>27-03-2010                                                                                                    | Geregistreerd<br>Juartaris<br>Naam<br>W. Zon<br>J.J. Haafem<br>G.G.J.W. Blokziji<br>H.I.G.J. de Roos<br>G.R.A. Vites allas Prin<br>G.R.A. Vites allas Prin<br>P. P. Leenntra<br>W. Zon<br>J.H.A. Grocten<br>J.H.A. Grocten<br>J. Y. van der Wiel<br>K. Verpalen                                                                                                    | e uiterste wilsbe<br>opvr                              | agen    | kingen e     | en overlijdensn | eldingen 🗾    | Bijlageverzoeken<br>Informatie CDR<br>Id melding<br>Oorsprong melding<br>Datum genereren melding<br>Bsn<br>Voornamen<br>Voorvoegsels<br>Geslachtsnaam<br>Geslachtsnaam                                                                                                    | Aaro van de akte<br>6353cf78-8129-46a3-a9d8<br>CTR-Simulator<br>19-10-2017 13:01:10<br>307741928<br>Wilma<br>Zon<br>1220 44.02                                                                                                    | geheim testament                                                                                                    |                                          |
| Opvragen geg<br>Ingeschreven<br>Filteropties<br>Protocolnummer<br>Um melding<br>10:2017 13:01<br>10:2017 13:01<br>10:2017 13:01<br>10:2017 13:01<br>10:2017 13:01<br>11:2017 14:49<br>11:2017 14:49<br>11:2017 14:49<br>11:2017 14:49<br>11:2017 14:49                                                                                                    | evens CDR<br>repertoriumregels<br>9021 : Protocel 1<br>9021 : Protocel 1<br>4-07-2017<br>14-07-2017<br>14-07-2017<br>14-07-2017<br>14-07-2017<br>14-07-2017<br>14-07-2017<br>14-07-2017<br>14-07-2017<br>14-07-2017<br>14-07-2017<br>12-03-2010<br>27-03-2010<br>27-03-2010<br>27-03-2010                                                                                                    | Geregistreerd<br>Auartaris<br>Naam<br>W. Zon<br>J.J. Haarlem<br>G.J.W. Blokajil<br>H.I.G.J. de Roos<br>M.C. Ophusjen<br>G.R.A. Vires allas Prin<br>P.P. Leenntra<br>W. Zon<br>J.H.A. Grooten<br>T. van der Wiel<br>K. Verpalen<br>K. Verpalen<br>K. Verpalen                                                                                                    | e uiterste wilsbe                                      | agen    | kingen e     | en overlijdensn | eldingen / I  | Bijageverzoeken  Informatie CDR Id melding Oorsprong melding Datum genereren melding Ban Voorroegsels Geslachtsnaam Geboortedatum Ovorrigiend dram                                                                                                    | Aaro van de akte<br>6353cf78-8129-46a3-a9d8<br>CTR-Simulator<br>19-10-2017 13-01:10<br>307741928<br>Wilma<br>Zon<br>1970-04-07<br>24 00 1070                                                                                                    | geheim testament  geheim testament                                                                                                    |                                          |
| Opvragen geg<br>Ingeschreven<br>Filteropties<br>Protocolnummer<br>um melding<br>10:2017 13:01<br>10:2017 13:01<br>10:2017 13:01<br>10:2017 13:01<br>10:2017 13:01<br>10:2017 13:01<br>11:2017 14:49<br>11:2017 14:49<br>11:2017 14:49<br>11:2017 14:49<br>11:2017 14:49<br>11:2017 14:49<br>11:2017 14:49                                                                                                    | Pevens CDR<br>repertoriumregels<br>Meldingen<br>14-07-2017<br>14-07-2017<br>12-12-2017<br>12-12-2017 | Geregistreerd<br>Juantaris<br>Naam<br>W. Zon<br>J.J. Haartem<br>G.J.W. Biokaji<br>H.I.G.J. de Roos<br>M.C. Ophujsen<br>G.R.A. Vires alsa Prin<br>P.P. Leenstra<br>W. Zon<br>J.H.A. Grotten<br>T. van der Wiel<br>K. Verpalen<br>K. Verpalen<br>H. Vermeuten                                                                                                    | e uiterste wilsbo<br>v opvr                            | agen    | kingen e     | en overlijdensn | veldingen 1   | Bijageverzoeken<br>Informatie CDR<br>Id melding<br>Oorsprong melding<br>Datum genereren melding<br>Ban<br>Voorvoegsels<br>Gesiachtsnaam<br>Geboortedatum<br>Overtijdensdatum                                                                                                    | Arro Van de akte                                                                                                    | geheim testament                                                                                                    |                                          |
| Opvragen geg<br>Ingeschreven<br>Filteropties<br>Protocolnummer<br>um melding<br>10/2017 13:01<br>10/2017 13:01<br>10/2017 13:01<br>10/2017 13:01<br>10/2017 13:01<br>10/2017 13:01<br>10/2017 13:01<br>11/2017 14:49<br>11/2017 14:49<br>11/2017 14:49<br>11/2017 14:49<br>11/2017 14:49<br>11/2017 14:49<br>11/2017 14:59<br>11/2017 11/218<br>12/2017 13:21<br>12/2017 13:21<br>12/2017 13:21                                                                                                    | Pevens CDR<br>repertoriumregels<br>(Meldingen<br>24-09-1970<br>14-07-2017<br>14-07-2017<br>14-07-2017<br>14-07-2017<br>14-07-2017<br>14-07-2017<br>14-07-2017<br>14-07-2017<br>14-07-2017<br>14-07-2017<br>14-07-2017<br>14-07-2017<br>12-12-2017<br>12-12-2017<br>12-12-2017<br>12-12-2017<br>12-12-2017                                                                                                    | Geregistreerd<br>Juantaris<br>Naam<br>W. Zon<br>J.J. Haarlem<br>G.J.W. Blokaji<br>H.I.G.J. de Roos<br>M.C. Ophujsen<br>G.R.A. Vires aliae Prin<br>F. P. Leematra<br>W. Zon<br>J.H.A. Grooten<br>T. van der Wiel<br>K. Verpalen<br>K. Verpalen<br>K. Verpalen<br>H. Vermeulen<br>H. Vermeulen<br>H. Vermeulen                                                                                                    | e uiterste wilsbr<br>v<br>v<br>covr<br>s de Lignac, Ri | agen    | kingen e     | en overlijdensn | eldingen I    | Bijlageverzoeken<br>Bijlageverzoeken<br>Informatie CDR<br>Id melding<br>Oorsprong melding<br>Datum genereren melding<br>Ban<br>Voorwegsels<br>Geslachtsnaam<br>Geboortedatum<br>Overlijdensdatum                                                                                                    | Aaro Van de akte<br>6353cf78-8129-46a3-a9d8<br>CTR-Simulator<br>19-10-2017 13:01:10<br>307741928<br>Wilma<br>Zon<br>1970-04-07<br>24-09-1970<br>Repettoriumnummer<br>Aktedutom                                                                                                    | geheim testament                                                                                                    |                                          |
| Opvragen ges<br>Ingeschreven<br>Fiteropties<br>Protocolnummer<br>um melding<br>10-2017 13-01<br>10-2017 13-01<br>10-2017 13-01<br>10-2017 13-01<br>10-2017 13-01<br>10-2017 13-01<br>10-2017 13-01<br>11-2017 14-49<br>11-2017 14-49<br>11-2017 14-49<br>11-2017 14-51<br>12-2017 11-21<br>12-2017 11-21<br>12-2017 11-21<br>12-2017 11-21<br>12-2017 10-55<br>12-2017 08-55                                                                                                    | revens CDR repertoriumregels [9021 : Protocol 0 Datum overliden 24-09-1970 14-07-2017 14-07-2017 14-07-2017 14-07-2017 14-07-2017 27-03-2010 27-03-2010 12-12-2017 14-07-2017 12-12-2017 12-12-2017 12                                                                                                    | Geregistreed<br>Avantaris<br>W. Zon<br>J. J. Haarlem<br>G. J. W. Bickaji<br>H. G. J. de Roos<br>M.C. Ophujsen<br>G. R.A. Vires alias Prin<br>W. Zon<br>J. H.A. Groten<br>T. van der Wiel<br>K. Verpalen<br>K. Verpalen<br>K. Verpalen<br>H. Verneulen<br>H. Verneulen<br>H. Verneulen<br>H. Verneulen<br>H. Verneulen                                                                                                    | e uiterste wilsbr<br>v opvr<br>s de Lignac, Ri         | agen    | kingen e     | en overlijdensn | eldingen 🗾    | Bijageverzoeken<br>Bijageverzoeken<br>Informatie CDR<br>Id melding<br>Oorsprong melding<br>Datum genereren melding<br>Bsn<br>Voornanen<br>Voorvoegsels<br>Geslachtsnaam<br>Geboortedatum<br>Overtijdensdatum                                                                                                    | Aaro van de akte<br>6353cf78-8129-46a3-a9d8<br>CTR-Simulator<br>19-10-2017 13:01:10<br>307741928<br>Wilma<br>Zon<br>1970-04-07<br>24-09-1970<br>Repertoriumnummer<br>Aktedatum<br>Protocol                                                                                                    | geheim testament  geheim testament                                                                                                    |                                          |
| Opvragen ges<br>Ingeschreven<br>Filteropties<br>Protocolnummer<br>um melding<br>10:2017 13:01<br>10:2017 13:01<br>10:2017 13:01<br>10:2017 13:01<br>10:2017 13:01<br>10:2017 13:01<br>10:2017 13:01<br>10:2017 14:49<br>11:2017 14:49<br>11:2017 14:49<br>11:2017 14:51<br>12:2017 13:23<br>12:2017 10:55<br>12:2017 10:55<br>12:2017 15:45                                                                                                    | revens CDR repertoriumregels 9021 : Protocol 1 9021 : Protocol 1 9021 : Protocol 1 407-2017 14-07-2017 14-07-2017 14-07-2017 14-07-2017 14-07-2017 14-07-2017 14-07-2017 14-07-2017 14-07-2017 12-12-2017 12-12-2                                                                                                    | Geregistreerd<br>Juartaris<br>Naam<br>W. Zon<br>J.J. Haarlem<br>G.J.W. Blokaji<br>H.I.G.J. de Roos<br>M.C. Ophujsen<br>G.R.A. Vires alias Prin<br>P.P. Leemstra<br>W. Zon<br>J.H.A. Grooten<br>T. van der Wiel<br>K. Verpalen<br>P. M. Post<br>H. Vermeiden<br>T. van der Wiel<br>H. Vermeiden<br>T. van der Wiel<br>H. Vermeiden<br>T. van der Wiel<br>J.H.A. Grooten<br>K. Verpalen<br>T. D. L. Zo-the Post                                                                       | e uiterste wilsbe                                      | agen    | kingen e     | en overlijdensn | eldingen 🗾    | Bijageverzoeken<br>Informatie CDR<br>Id melding<br>Oorsprong melding<br>Datum genereren melding<br>Ban<br>Voornoegsels<br>Geslachtsnaam<br>Geboortedatum<br>Overtijdensdatum                                                                                                    | Aaro van de akte<br>aaro van de akte<br>6353cf78-8129-46a3-a9d8<br>CTR-Simulator<br>19-10-2017 13:01:10<br>307741928<br>Wilma<br>Zon<br>1970-04-07<br>24-09-1970<br>Repettoriumnummer<br>Aktedatum<br>Protocol<br>Houder kantoornaam                                                                                        | geheim testament  geheim testament                                                                                                    |                                          |
| Opvragen geg<br>Ingeschreven<br>Filteropties<br>Protocolnummer<br>um melding<br>10:2017 13:01<br>10:2017 13:01<br>10:2017 13:01<br>10:2017 13:01<br>10:2017 13:01<br>10:2017 13:01<br>11:2017 14:49<br>11:2017 14:49<br>11:2017 14:49<br>11:2017 14:20<br>11:2017 13:23<br>12:2017 15:45<br>12:2017 15:45<br>12:2017 15:45                                                                                                    | Pevens CDR<br>repertoriumregels<br>9021 : Protocol 1<br>9021 : Protocol 1<br>407-2017<br>14-07-2017<br>14-07-2017<br>14-07-2017<br>14-07-2017<br>14-07-2017<br>14-07-2017<br>14-07-2017<br>14-07-2017<br>12-12-2017<br>12-12-2017<br>12-12-2017<br>12-12-2017<br>14-07-2017<br>12-12-2017<br>14-07-2017<br>14-07-2017<br>14-07-2017<br>12-12-2017<br>12-12-2017<br>12-12-2017<br>12-12-2017<br>12-12-2017<br>12-12-2017<br>12-12-2017<br>12-12-2017<br>12-12-2017<br>12-12-2017<br>12-12-2017<br>12-12-2017<br>12-12-2017<br>12-12-2017<br>14-07-2017<br>12-12-2017<br>14-07-2017<br>12-12-2017<br>12-12-2017  | Geregistreerd<br>Auartaris<br>Naam<br>W. Zon<br>J.J. Haarlem<br>G.J.W. Blokajil<br>H.I.G.J. de Roos<br>M.C. Ophujsen<br>G.R.A. Vires alias Prin<br>P.P. Leenntra<br>W. Zon<br>J.H.A. Kroten<br>K. Verpalen<br>T. van der Wiel<br>K. Verpalen<br>T. van der Wiel<br>K. Verpalen<br>T. van der Wiel<br>H. Vermeulen<br>T. van der Wiel<br>H. Vermeulen<br>T. Van der Wiel<br>K. Verpalen<br>T. D.J. Zemig-Perron<br>J.H.J. Kater                                                      | e uiterste wilsbe                                      | agen    | kingen e     | en overtijdensn | eldingen / I  | Bijageverzoeken  Informatie CDR Id melding Oorsprong melding Datum genetren melding Bsn Voorwegsels Geslachtsnaam Geboortedatum Overlijdensdatum                                                                                                    | Aaro van de akte<br>6353cf78-8129-46a3-a9d8<br>CTR-Simulator<br>19-10-2017 13-01:10<br>307741928<br>Wilma<br>Zon<br>1970-04-07<br>24-09-1970<br>Repertoriumnummer<br>Aktedatum<br>Protocol<br>Houder kantoornaam<br>Houder kantoornaat                                                                                      | geheim testament  geheim testament                                                                                                    |                                          |
| Opvragen geg<br>Ingeschreven<br>Filteropties<br>Protocolnummer<br>um melding<br>10:2017 13:01<br>10:2017 13:01<br>10:2017 13:01<br>10:2017 13:01<br>10:2017 13:01<br>10:2017 13:01<br>10:2017 13:01<br>11:2017 14:49<br>11:2017 14:49<br>11:2017 14:49<br>11:2017 14:49<br>12:2017 15:45<br>12:2017 15:45<br>12:2017 15:45                                                                                                    | Pevens CDR repertoriumregels Datum overliden Datum overliden 4407-2017 14-07-2017 14-07-2017 14-07-2017 14-07-2017 14-07-2017 14-07-2017 14-07-2017 14-07-2017 14-07-2017 12-12-2017 12-12                                                                                                    | Geregistreerd<br>Juantaris<br>W. Zon<br>J.J. Haartem<br>G.J.W. Biokaji<br>H.I.G.J. de Roos<br>M.C. Ophujeen<br>G.R.A. Vires alsa Prin<br>P.P. Leenntra<br>W. Zon<br>J.H.A. Grooten<br>T. van der Wiel<br>J.H.A. Grooten<br>H. Vermeiden<br>H. Vermeiden<br>H. Vermeiden<br>T. Van der Wiel<br>J.H.A. Grooten<br>K. Verpalen<br>T. J. J. zemig-Perron<br>J.H.J. Kaster<br>M.C. Ophujeen                                                                                              | e uiterste wilsbo<br>v opvr                            | agen    | kingen e     | en overlijdensn | eldingen 1    | Bijageverzoeken Bijageverzoeken Id melding Oorsprong melding Datum genereren melding Bsn Voorwoegsels Geslachtsnaam Geboortedatum Overlijdensdatum CTR informatie akte                                                                                                    | Airo Van de akte<br>6353cf78-8129-46a3-a9d8<br>CTR-Simulator<br>19-10-2017 13-01:10<br>307741928<br>Wilma<br>Zon<br>1970-04-07<br>24-09-1970<br>Repettoriumnummer<br>Aktedatum<br>Protocol<br>Houder kantoornaam<br>Houder kantoornaam                                                                                      | geheim testament  geheim testament                                                                                                    |                                          |
| Opvragen geg<br>Ingeschreven<br>Filteropties<br>Protocolnummer<br>um melding<br>10:2017 13:01<br>10:2017 13:01<br>10:2017 13:01<br>10:2017 13:01<br>10:2017 13:01<br>10:2017 13:01<br>11:2017 14:49<br>11:2017 14:49<br>11:2017 14:49<br>11:2017 14:51<br>12:2017 12:18<br>12:2017 15:45<br>12:2017 15:45<br>12:2017 15:45                                                                                                    | Pevens CDR repertoriumregels repertoriumregels 9021: Protocol 1 Datum overlijden 24-09-1970 14-07-2017 14-07-2017 14-07-2017 14-07-2017 14-07-2017 14-07-2017 12-12-2017 12-12-2                                                                                                    | Geregistreerd<br>Naam<br>W. Zon<br>J.J. Haarlem<br>G.J.W. Blockaj<br>H.I.G.J. de Roos<br>M.C. Ophuijeen<br>G.R.A. Vines alias Prin<br>P. Leemita<br>W. Zon<br>J.H.A. Groten<br>T. van der Wiel<br>J.H.A. Groten<br>K. Verpalen<br>K. Verpalen<br>T. van der Wiel<br>J.H.A. Groten<br>J. Van Jew Wiel<br>J.H.A. Groten<br>J. Van Jew Wiel<br>J.H.A. Groten<br>J.H.J. Kaster<br>M.C. Ophuijeen                                                                                        | e uiterste wilsbr<br>v covr<br>s de Lignac, Ri         | agen    | kingen e     | en overlijdensn | eldingen 🗾 [  | Bijageverzoeken Bijageverzoeken Informatie CDR Id melding Oorsprong melding Datum genereren melding Ban Voornamen Voorvoegsels Geslachtsnaam Geboortedatum Overlijdensdatum CtTR informatie akte                                                                                                    | Airo Van de akte<br>Airo Van de akte<br>6353cf78-8129-46a3-a9d8<br>CTR-Simulator<br>19-10-2017 13:01:10<br>307741928<br>Wilma<br>Zon<br>1970-04-07<br>24-09-1970<br>Repertoriumnummer<br>Aktedatum<br>Protocol<br>Houder kantoornaam<br>Houder kantoornaam<br>Houder notarisnaam<br>CDR nummer                              | geheim testament  geheim testament                                                                                                    |                                          |
| Opvragen ges<br>Ingeschreven<br>Filteropties<br>Protocolnummer<br>um melding<br>10:2017 13:01<br>10:2017 13:01<br>10:2017 13:01<br>10:2017 13:01<br>10:2017 13:01<br>10:2017 13:01<br>10:2017 13:01<br>11:2017 14:49<br>11:2017 14:49<br>11:2017 14:49<br>11:2017 14:51<br>12:2017 15:45<br>12:2017 15:45<br>12:2017 15:45                                                                                                    | revens CDR repertoriumregels Datum overliden 24.09-1970 14.07-2017 14.07-2017 14.07-2017 14.07-2017 14.07-2017 14.07-2017 14.07-2017 14.07-2017 14.07-2017 14.07-2017 12.12.2017 12.12.2017 12.12.2017 12.12.2017 12.12.2017 14.07-2017 14.07-2017                                                                                                    | Geregistreerd<br>Juartaris<br>W. Zon<br>J.J. Haafem<br>G.G.J.W. Blokziji<br>H.I.G.J. de Roos<br>G.R.A. Vites allas Prin<br>G.R.A. Vites allas Prin<br>G.R.A. Vites allas Prin<br>G.R.A. Vites allas Prin<br>G.R.A. Vites allas Prin<br>P.P. Leemstra<br>W. Zon<br>J.H.A. Groten<br>T. van der Wiel<br>K. Verpalen<br>P.M. Post<br>H. Vermeulen<br>H. Vermeulen<br>T. van der Wiel<br>J.H.A. Groten<br>K. Verpalen<br>D.J.J. Zemis-Peron<br>D.J.J. Zemis-Peron<br>D.J.J. Zemis-Peron | e uiterste wilsbr<br>v opvr<br>s de Lignac, Ri         | agen    | kingen e     | en overlijdensn | eldingen 🗾    | Bijageverzoeken Bijageverzoeken Informatie CDR Id melding Oorsprong melding Datum genereren melding Bsn Voorwegsels Geslachtsnaam Geboortedatum Overlijdensdatum Cverlijdensdatum CTR informatie akte                                                                                                    | Airo Van de akte<br>Airo Van de akte<br>6353cf78-8129-46a3-a9d8<br>CTR-Simulator<br>19-10-2017 13:01:10<br>307741928<br>Wilma<br>Zon<br>1970-04-07<br>2-09-1970<br>Repertoriumnummer<br>Aktedatum<br>Protocol<br>Houder kantoornaam<br>Houder kantoornaam<br>Houder kantoornaam<br>Houder kantoornaam<br>Houder kantoornaam | geheim testament  geheim testament                                                                                                    |                                          |
| Opvragen geg<br>Ingeschreven<br>Filteropties<br>Protocolnummer<br>um melding<br>0.2017 13.01<br>0.2017 13.01<br>0.2017 13.01<br>0.2017 13.01<br>0.2017 13.01<br>0.2017 13.01<br>0.2017 13.01<br>1.2017 14.49<br>1.2017 14.49<br>1.2017 14.49<br>1.2017 14.49<br>1.2017 14.49<br>1.2017 14.49<br>1.2017 14.55<br>2.2017 15.45<br>2.2017 15.45<br>2.2017 15.45                                                                                                    | Pevens CDR repertoriumregels repertoriumregels 9021 : Protocol 1 9021 : Protocol 1 9021 : Protocol 1 407-2017 14-07-2017 14-07-2017 14-07-2017 14-07-2017 14-07-2017 12-12-2017 12-12-2017                                                                                                    | Geregistreerd<br>Juantaris<br>Naam<br>W. Zon<br>J. Haartem<br>G. J.W. Blokaji<br>H.I.G.J. de Roos<br>M.C. Ophuijeen<br>G.R.A. Vires alse Prin<br>P.P. Leemstra<br>W. Zon<br>J.H.A. Grooten<br>T. van der Wiel<br>J.H.A. Grooten<br>H. Vermeiden<br>H. Vermeiden<br>H. Vermeiden<br>T. van der Wiel<br>J.H.A. Grooten<br>K. Verpalen<br>T. van der Wiel<br>J.H.A. Grooten<br>J.H.J. Kaster<br>M.C. Ophuijeen                                                                         | e uiterste wilsbr<br>v opvr<br>s de Lignac, Ri         | agen    | kingen e     | en overlijdensn | eldingen 🗾 [  | Bijageverzoeken Bijageverzoeken Informatie CDR Id melding Oorsprong melding Datum genereren melding Bsn Voornanen Voorvoegsels Geslachtsnaam Geboortedatum Overlijdensdatum CTR informatie akte                                                                                                    | Aaro van de akte                                                                                                    | geheim testament geheim testament geheim testament                                                                                                    | Su Su Su Su Su Su Su Su Su Su Su Su Su S |
| Opvragen geg<br>Ingeschreven<br>Fiteropties<br>Protocolnummer<br>um melding<br>0-2017 13:01<br>0-2017 13:01<br>0-2017 13:01<br>0-2017 13:01<br>0-2017 13:01<br>0-2017 13:01<br>0-2017 13:01<br>0-2017 13:01<br>0-2017 13:01<br>1-2017 14:49<br>1-2017 14:49<br>1-2017 14:49<br>1-2017 14:49<br>1-2017 14:49<br>2-2017 15:12<br>2-2017 15:45<br>2-2017 15:45<br>2-2017 15:45                                                                                                    | revens CDR repertoriumregels Datum overliden 24-09-1970 14-07-2017 14-07-2017 14-07-2017 14-07-2017 14-07-2017 14-07-2017 14-07-2017 14-07-2017 12-12-2017 12-12-2017 12-12-2017 12-12-2017 12-12-2017 12-12-2017 14-07-2017 14-07-2017 14-07-2017 14-07-2017 14-07-2017                                                                                                    | Geregistreerd<br>Juartaris<br>Naam<br>W. Zon<br>J.J. Haafem<br>G.G.J.W. Blokziji<br>H.I.G.J. de Roos<br>G.G.J.W. Blokziji<br>H.I.G.J. de Roos<br>G.R.A. Vries allea Prin<br>P. P. Leemstra<br>W. Zon<br>J.H.A. Grochen<br>F. V. Tomalen<br>H. Vermeiden<br>H. Vermeiden<br>H. Vermeiden<br>H. Vermeiden<br>J.H.A. Grochen<br>J.H.A. Grochen<br>J.H.A. Grochen<br>J.H.A. Grochen<br>J.H.A. Grochen<br>J.H.J. Kaster<br>M.C. Ophuljsen                                                | e uiterste wilsbr<br>v covr<br>s de Lignac, Ri         | agen    | kingen e     | en overlijdensn | eldingen      | Bijageverzoeken Bijageverzoeken Informatie CDR Id melding Oorsprong melding Datum genereren melding Bsn Voornamen Voorvoegsels Geslachtsnaam Geboortedatum Overlijdensdatum Cverlijdensdatum CTR informatie akte                                                                                                    | Aaro van de akte                                                                                                    | geheim testament<br>geheim testament<br>                                                                                                    | sepen alle                               |
| Opvragen ges<br>Ingeschreven<br>Fiteropties<br>Protocolnummer<br>m melding<br>0-2017 13-01<br>0-2017 13-01<br>0-2017 13-01<br>0-2017 13-01<br>0-2017 13-01<br>0-2017 13-01<br>0-2017 13-01<br>0-2017 13-01<br>0-2017 13-01<br>1-2017 14-49<br>1-2017 14-49<br>1-2017 14-49<br>1-2017 14-59<br>2-2017 15-45<br>2-2017 15-45<br>2-2017 15-45<br>2-2017 15-45                                                                                                    | revens CDR repertoriumregels 9021 : Protocol 1 9021 : Protocol 1 9021 : Protocol 1 407-2017 14-07-2017 14-07-2017 14-07-2017 14-07-2017 14-07-2017 14-07-2017 14-07-2017 14-07-2017 14-07-2017 14-07-2017 14-07-2017 14-07-2017 14-07-2017 14-07-2017                                                                                                    | Geregistreerd<br>Juartaris<br>Naam<br>W. Zon<br>J.J. Haarlem<br>G.J.W. Blokaji<br>H.I.G.J. de Roos<br>M.C. Ophuijsen<br>G.R. A Vites alias Prin<br>P. P. Leemstra<br>W. Zon<br>J.H.A. Grocten<br>T. van der Wiel<br>K. Verpalen<br>P. M. Post<br>K. Verpalen<br>H. Vermeulen<br>H. Vermeulen<br>T. van der Wiel<br>K. Verpalen<br>F. Grocten<br>K. Verpalen<br>T. J.J. J. Raster<br>M.C. Ophuijsen                                                                                  | e uiterste wilsbo<br>v opvr                            | agen    | kingen e     | en overlijdensn | eldingen      | Bijageverzoeken Bijageverzoeken Informatie CDR Id melding Oorsprong melding Datum genereren melding Bsn Voorwoegsels Geslachtsnaam Geboortedatum Overlijdensdatum CTR informatie akte                                                                                                    | Afro Van de akte                                                                                                    | geheim testament  geheim testament  geheim testa | S<br>pepen alla<br>pepen alla            |

### 2.4 BIJLAGEVERZOEKEN

Het tabblad 'Bijlageverzoeken' geeft een overzicht van de gemelde en nog openstaande bijlageverzoeken. Zie hiervoor verder het hoofdstuk <u>Bijlagen voor de Belastingdienst</u>

Bij de 'Filteropties' kan een keuze worden gemaakt voor een selectie op:

| Verzoeken | ~ |
|-----------|---|
| Verzoeken |   |
| Gemeld    |   |

| 📑 Opvragen geg                                                                                                    | jevens CDR                                      |                                                                                                    |                                                                                                    |                      | -                            |        | ×   |
|----------------------------------------------------------------------------------------------------|-------------------------------------------------|----------------------------------------------------------------------------------------------------|----------------------------------------------------------------------------------------------------|----------------------|------------------------------|--------|-----|
| Ingeschreven                                                                                                    | repertoriumregels Geregistreerde uiters         | te wilsbeschikkingen en o                                                                                                    | verlijdensmeldingen B                                                                                                    | ijlageverzoeken      |                              |        |     |
| Filteropties<br>Protocolnummer                                                                                                    | : Gemeld v<br>9021 : Protocol Quantaris v       | opvragen                                                                                                    |                                                                                                    |                      |                              |        |     |
| Datum verzoek                                                                                                    | Opmerking                                       | CDR nummer                                                                                                    | Datum gemeld                                                                                                    |                      |                              |        | 000 |
| 09-11-2017 00:00<br>09-11-2017 00:00                                                                                                    | Test verzoek 1<br>Test verzoek 1                | 0090210005362017001<br>0090210005362017001                                                                                                    | 05-12-2017 09:33<br>18-01-2018 13:51                                                                                                    | Informatie Qu-BIS    |                              |        | ^   |
| 09-11-2017 00:00                                                                                                    | Test verzoek 1<br>Test verzoek 1                | 0090210005362017001 0090210005362017001                                                                                                    | 18-01-2018 13:51<br>18-01-2018 13:51                                                                                                    | Ontvangen van BD     | 05-12-2017 12:44:39          |        |     |
| 09-11-2017 10:33                                                                                                    | Test verzoek 1                                  | 0090210005362017001                                                                                                    | 05-12-2017 09:33                                                                                                    | Omschrijving         | Bijlage verzoek 2 5 december |        |     |
| 05-12-2017 12:44                                                                                                    | Bijlage verzoek 2.5 december                    | 0090210005332017001                                                                                                    | 05-12-2017 14:22                                                                                                    | CDR nummer           | 0090210005332017001          |        |     |
| 05-12-2017 12:45                                                                                                    | Bijlage verzoek 3 5 december<br>Bijlage verzoek | 0090210005342017001                                                                                                    | 08-12-2017 10:24 08-12-2017 11:00                                                                                                    | Datum en tijd gemeld | 05-12-2017 14:22:30          |        |     |
| 251220171249<br>071220172027<br>081220171059<br>11-1220171530<br>12-1220171530<br>150120181224<br>150120181224<br>150120181220<br>160120181207<br>160120181202<br>160120181222<br>170120181403<br>180120181621 | Bijlige verzoek                                 | 0092210005320117001<br>009221000532017001<br>009221000532017001<br>009221000532017001<br>009221200032017001<br>0092212000282017001<br>0092212000242017001<br>009221200042217001<br>009221200042217001<br>009221200042217001<br>0092210005332017001<br>0092210005332017001 | 06120171415<br>07120171415<br>07120172028<br>061220171059<br>11142017153<br>12122017153<br>150120181225<br>150120181225<br>150120181225<br>150120181209<br>160120181209<br>160120181209<br>160120181229<br>170120181403<br>180120181403 | Opmerking            | test 2                       |        |     |
| Ð                                                                                                    |                                                 |                                                                                                    |                                                                                                    |                      |                              | Sluite | n   |

De gegevens van de 'gemelde' bijlagen worden in Qu-BIS bijgehouden. In het venster met de titel 'Informatie Qu-BIS' is het CDR nummer onderstreept. Via de onderliggende link is het mogelijk om de gegevens rechtstreeks bij het CDR in te zien.

| Informatio                    |                        |                                                                                                    |   |  |  |  |  |  |  |
|-------------------------------|------------------------|----------------------------------------------------------------------------------------------------|---|--|--|--|--|--|--|
| mormatie                      |                        |                                                                                                    | × |  |  |  |  |  |  |
| Informatie CDR                |                        |                                                                                                    | ^ |  |  |  |  |  |  |
| Repertoriumnummer             | 533                    |                                                                                                    |   |  |  |  |  |  |  |
| Aktedatum                     | 05-10-2017             |                                                                                                    |   |  |  |  |  |  |  |
| Protocolnummer                | 9021                   |                                                                                                    |   |  |  |  |  |  |  |
| CDR nummer                    | 0090210005332017001    |                                                                                                    |   |  |  |  |  |  |  |
| Opmerking                     |                        |                                                                                                    |   |  |  |  |  |  |  |
| Repnr ingeschreven op         | 05-10-2017 14:32:35    |                                                                                                    |   |  |  |  |  |  |  |
| Status CDR                    | incompleet             | pleet                                                                                                    |   |  |  |  |  |  |  |
| Aangeboden aan BD             |                        | mpieet                                                                                                    |   |  |  |  |  |  |  |
| Kenmerk administratie notaris | 2014.001071.01.01*2.9  | 00003                                                                                                    |   |  |  |  |  |  |  |
| Akte geregistreerd op         | 27-11-2017 13:11:12    |                                                                                                    |   |  |  |  |  |  |  |
| Annexen                       | 3                      |                                                                                                    |   |  |  |  |  |  |  |
| Renvooien                     | 5                      |                                                                                                    |   |  |  |  |  |  |  |
| Soort akte                    | 126 Levering onroerend | le zaak / beperkt recht                                                                                                    |   |  |  |  |  |  |  |
| Aangifteplicht ovb            | ja                     |                                                                                                    |   |  |  |  |  |  |  |
| Indicatie koninklijke familie | nee                    |                                                                                                    |   |  |  |  |  |  |  |
| Indicatie taal Nederlands     | ja                     |                                                                                                    |   |  |  |  |  |  |  |
| Type akte                     | inminuut               |                                                                                                    |   |  |  |  |  |  |  |
| Partij(en)                    | Gemeente Brielle       |                                                                                                    |   |  |  |  |  |  |  |
| Piilago moldingon             | datum en tijd          | 04-12-2017 00:24:24                                                                                                    |   |  |  |  |  |  |  |
| bijiage meidingen             | opmerking              | bijlage twee niet verzonden                                                                                                    |   |  |  |  |  |  |  |
|                               | datum en tijd          | 04-12-2017 08:51:19                                                                                                    |   |  |  |  |  |  |  |
|                               | opmerking              | opmerking bij dit verzoek. Verzoek al eerder beantwoord maar intern niet goed afgehandeld. Voor de zekerheid bijlagen nogmaals verstuurd. En een<br>derde bijlage meegezonden |   |  |  |  |  |  |  |
|                               | datum en tijd          | 04-12-2017 12:09:33                                                                                                    |   |  |  |  |  |  |  |
|                               | opmerking              | wederom verzoek 2 niet verzonden                                                                                                    |   |  |  |  |  |  |  |
|                               | titel                  | test verzoek melden 3                                                                                                    |   |  |  |  |  |  |  |
|                               | Bestand                | PDF bestand                                                                                                    |   |  |  |  |  |  |  |
|                               | datum en tijd          | 04-12-2017 12:09:57                                                                                                    | ~ |  |  |  |  |  |  |
|                               |                        | Sluten                                                                                                    | 1 |  |  |  |  |  |  |

Indien de akte geregistreerd is, kan door de onderliggende link bij 'Akte geregistreerd op' de bij het CDR geregistreerde akte worden ingezien.

|                 | avers CDP                               |                                                 |                                                           |         | ×      |
|-----------------|-----------------------------------------|-------------------------------------------------|-----------------------------------------------------------|---------|--------|
| Ce Opvlagen geg | evens con                               |                                                 |                                                           | 0       | ^      |
| Ingeschreven r  | repertoriumregels Geregistreerde uiters | ste wilsbeschikkingen en overlijdensmeldingen B | ijlageverzoeken                                           |         |        |
|                 |                                         |                                                 |                                                           |         |        |
| Filteropties:   | Verzoeken ~                             |                                                 |                                                           |         |        |
| Protocolnummer: | 9021 : Protocol Quantaris V             | opvragen                                        |                                                           |         |        |
| Datum verzoek   | Opmerking                               | CDR nummer                                      |                                                           |         | 77     |
|                 |                                         |                                                 |                                                           |         | 00     |
|                 |                                         |                                                 | CDR meldingen                                             |         | $\sim$ |
|                 |                                         |                                                 | 120 Er zijn geen verzoeken voor bijlagen voor u aanwezig. |         |        |
|                 |                                         |                                                 |                                                           |         |        |
|                 |                                         |                                                 |                                                           |         |        |
|                 |                                         |                                                 |                                                           |         |        |
|                 |                                         |                                                 |                                                           |         |        |
|                 |                                         |                                                 |                                                           |         |        |
|                 |                                         |                                                 |                                                           |         |        |
|                 |                                         |                                                 |                                                           |         |        |
|                 |                                         |                                                 |                                                           |         |        |
|                 |                                         |                                                 |                                                           |         |        |
|                 |                                         |                                                 |                                                           |         |        |
|                 |                                         |                                                 |                                                           |         |        |
|                 |                                         |                                                 |                                                           |         |        |
|                 |                                         |                                                 |                                                           |         |        |
|                 |                                         |                                                 |                                                           |         |        |
|                 |                                         |                                                 |                                                           |         |        |
|                 |                                         |                                                 |                                                           |         |        |
|                 |                                         |                                                 |                                                           |         | ~      |
|                 |                                         |                                                 |                                                           |         |        |
| 2               |                                         |                                                 |                                                           | Sluiter | 1      |

# **CDR POLLING**

Het CDR Polling systeem zorgt voor een waarschuwing als er een melding is van het CDR. Het is alleen een signalering dat er een bericht is. Het werkelijk ophalen van de berichten moet in het CDR Console worden gedaan. Zie hiervoor het hoofdstuk <u>'Overlijdensmeldingen'</u> en <u>'Bijlageverzoeken'</u>

CDR Polling wordt automatisch opgestart op het moment dat de gebruiker in de CDR console op de knop 'Ophalen ontvangstbevestigingen OVB' klikt. Hierna wordt om de 2,5 uur gecontroleerd of er berichten zijn van de Belastingdienst.

In het systeemvak van de taakbalk verschijnt een icoontje met een lopend wit rondje. Daarmee wordt aangegeven dat de controle plaatsvindt.

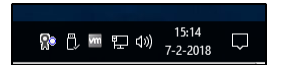

Als er nieuwe berichten zijn, verschijnt er een melding en krijgt het icoontje een groen rondje.

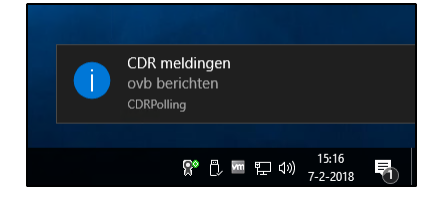

Door een dubbelklik of door met de rechtermuisknop te klikken op het Polling icoontje en te kiezen voor: 'Toon info' wordt het informatie venster 'CDR Controleren meldingen' weergegeven.

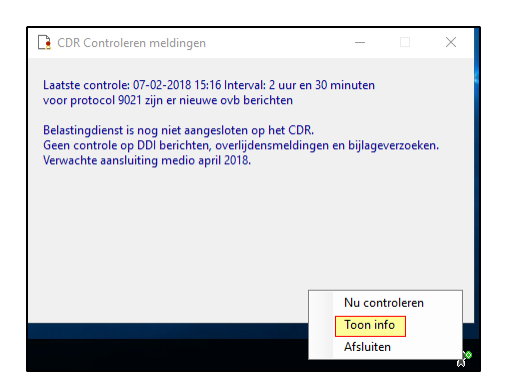

Indien bij het ophalen geen nieuwe berichten worden opgehaald, maar er zijn wel meldingen aanwezig, krijgt het icoontje een oranje rondje aan de onderkant. Door met de muis over het Polling icoontje te gaan, verschijnt een meldingstekst.

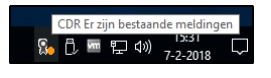

In deze meldingstekst wordt ook aangegeven of er fouten zijn opgetreden.

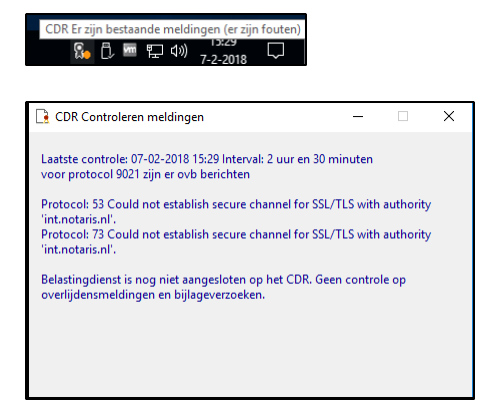

Indien het onderhoud van Qu-BIS geactiveerd is, wordt dit in het icoontje aangegeven met een rood kruis. Door met de muis over het icoontje te gaan, wordt de melding getoond met informatie:

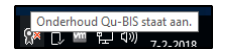

# **BIJLAGEN VOOR DE BELASTINGDIENST**

Het is mogelijk voor een protocolhouder om, op eigen initiatief of op verzoek van de Belastingdienstinspecteur, bij een bestaande repertoriumregel in CDR een bijlage te uploaden. Een bijlage kan een annex bij de akte zijn, maar kan ook een andere bijlage zijn, bijvoorbeeld als dit relevant is voor de aangifte overdrachtsbelasting.

# 4.1 OPVRAGEN EN BEHANDELEN BIJLAGEVERZOEKEN

De Belastingdienst heeft de mogelijkheid om, bij akten die zijn geregistreerd in het CDR, een verzoek om een bijlage (bijlageverzoek) te sturen. Een bijlageverzoek heeft altijd betrekking op één specifieke akte en in het verzoek formuleert de inspecteur een informatiebehoefte. Voor de inspecteur is namelijk niet altijd duidelijk welke annexen bij de akte aanwezig zijn. De Belastingdienst weet alleen het aantal annexen.

De notaris dient bij het behandelen van het bijlageverzoek te beoordelen of aan de informatiebehoefte kan worden voldaan, bijvoorbeeld door het insturen van een bijlage.

De Belastingdienst kan meerdere bijlageverzoeken bij een zelfde akte versturen. Het is daarom mogelijk dat de notaris meerdere bijlageverzoeken voor dezelfde akte tegelijk dient te behandelen. De Belastingdienst spant zich in om dit tot een minimum te beperken.

Bij het behandelen van een bijlageverzoek dient de informatie van de bijbehorende repertoriumregel te worden getoond. Deze informatie heeft de notaris nodig om het bijlageverzoek te relateren aan de akte waarop het verzoek betrekking heeft.

De notaris wordt geacht te antwoorden op 'openstaande' bijlageverzoeken door gebruik te maken van het bijlage-bericht. Een bijlage bericht kan een PDF-bestand bevatten en/of een opmerking.

Als er geen bijlagen kunnen worden opgestuurd, dient er een bijlage-bericht, voorzien van een opmerking, te worden verstuurd. In dat geval zal er geen PDF-bestand worden meegestuurd in het bijlage-bericht.

# 4.2 VERSTUREN VAN EEN BIJLAGE

Het versturen van een bijlage kan uit eigen beweging of naar aanleiding van een (of meerdere) bijlageverzoek(en) van de Belastingdienst.

Een bijlage-bericht zal in de regel worden voorzien van een PDF-bestand. In dat geval dient de inhoud van het bestand te worden aangeduid met een titel. Er kan een opmerking worden meegestuurd.

Indien er géén PDF-bestand wordt meegestuurd, is het versturen van een opmerking verplicht.

| ( CDR Console                                                                                                    |                                                       |                                                                                                    |                                                                                        |                                                                     |                                                                                                    |                                                                                                    | - 0                                                                                                    | X                                         |
|----------------------------------------------------------------------------------------------------|-------------------------------------------------------|----------------------------------------------------------------------------------------------------|----------------------------------------------------------------------------------------|---------------------------------------------------------------------|----------------------------------------------------------------------------------------------------|----------------------------------------------------------------------------------------------------|----------------------------------------------------------------------------------------------------|-------------------------------------------|
| 🎄 😳 Status Afgehandeld 🔹                                                                                                    |                                                       |                                                                                                    |                                                                                        |                                                                     |                                                                                                    | Protocol NQB - N.                                                                                                    | Quantaris Bloemsma                                                                                                    | Ŧ                                         |
| Informatie                                                                                                    |                                                       | Akte                                                                                                    | AkteD                                                                                  | atum                                                                | ZaakID                                                                                                    | Aard akte                                                                                                    | CDR nummer                                                                                                    |                                           |
| informatie       Image: Second Second Se |                                                       | 12432<br>2<br>3<br>5<br>6<br>7<br>8<br>9<br>10                                                                                                  | 27-2-<br>11-1-<br>11-1-<br>11-1-<br>11-1-<br>11-1-<br>11-1-<br>11-1-<br>11-1-<br>11-1- | 1978<br>2018<br>2018<br>2018<br>2018<br>2018<br>2018<br>2018<br>201 | 2017/001084.01.02<br>2018.001091.01.01<br>2017.001087.01.08<br>2017.001087.01.03<br>2017.001087.01.07<br>2017.001087.01.02<br>2017.001087.01.02<br>2017.001087.01.04<br>2017.001087.01.04 | Uiterste wilsbeschikking<br>Koopoverenkomst<br>Proces-verbaal (verbetering /<br>Uiterste wilsbeschikking<br>Uiterste wilsbeschikking<br>Uiterste wilsbeschikking<br>Uiterste wilsbeschikking | 0090210124321978000<br>0090210000022018001<br>0090210000032018001<br>0090210000052018001<br>0090210000052018001<br>0090210000062018001<br>0090210000012018001<br>0090210000102018001 | )<br>1<br>1<br>1<br>1<br>1<br>1<br>1<br>1 |
| <ul> <li>Nieuwe historische rectoriumregel</li> <li>Melden bijlage</li> <li>Correctie repertoriumregel</li> <li>Correctie overdrachtsbelasting</li> <li>Wijzigen afschrift</li> <li>Opgave CTR/CLTR</li> <li>Dorhalen repettoriumregel</li> <li>Overzicht repertorium</li> <li>Overzicht zaak (log)</li> </ul>                                                                                                    | Str<br>Pro<br>Tyr<br>Ko<br>Ta<br>Ve<br>Aa<br>Aa<br>Aa | atus in C.D.R.<br>otocolnumme<br>pe akte<br>ninklijke fami<br>al Nederland<br>rsturen afsch<br>ngifteplicht O<br>ntal renvooiel<br>ntal annexen | rr<br>Iie<br>s<br>rift<br>V.B.                                                         | incom<br>9021<br>in min<br>Nee<br>Ja<br>Nee<br>Nee<br>0<br>0        | pleet                                                                                                    | ,                                                                                                    |                                                                                                    |                                           |
| Weiden bijiagen 2                                                                                                    | So<br>CT                                              | ort akte (code<br>R/CLTR                                                                                                    | ering)                                                                                 | 98 - Hi<br>Contro                                                   | uwelijkse voorwaarden v<br>leer opgave in register                                                                                                    | oor huwelijk                                                                                                    |                                                                                                    | -                                         |

Vanuit de CDR console kan door middel van 'Melden bijlage' **1** bij de geselecteerde regel direct een bijlage naar de Belastingdienst worden verzonden.

Met de onderste optie 'Melden bijlagen' **2** kunnen de door de Belastingdienst verzonden verzoeken worden beantwoord.

Of er openstaande verzoeken zijn, kan opgevraagd worden in het venster 'Opvragen gegevens CDR', in het tabblad '<u>Bijlageverzoeken</u>'. Ook worden de openstaande bijlageverzoeken gemeld in het venster 'Termijnen' binnen Qu-BIS.

Daarnaast worden door het programma <u>QuCDRPolling</u> systeemmeldingen gegeven indien er openstaande verzoeken zijn.

Via het venster 'Opvragen gegevens CDR' heeft u op het tabblad 'Ingeschreven repertoriumregels' ook de mogelijkheid om bijlagen direct te melden.

Op het derde tabblad 'Bijlageverzoeken' is de mogelijkheid om de verzoeken van de Belastingdienst te beantwoorden.

| Filteropties:                                                                                                    |                                                                                                    | Incom                            | Incomplete dossiers                          |                                   |            | ~                                                                                                    |                                                                                                    |                  |                                                                                                    |                                                                                                    |     |
|----------------------------------------------------------------------------------------------------|----------------------------------------------------------------------------------------------------|----------------------------------|----------------------------------------------|-----------------------------------|------------|----------------------------------------------------------------------------------------------------|----------------------------------------------------------------------------------------------------|------------------|----------------------------------------------------------------------------------------------------|----------------------------------------------------------------------------------------------------|-----|
|                                                                                                    |                                                                                                    | 9021 : mr. N. Quantaris Bloëmsma |                                              |                                   | ✓ opvragen |                                                                                                    |                                                                                                    |                  |                                                                                                    |                                                                                                    |     |
| -                                                                                                    |                                                                                                    |                                  |                                              |                                   |            |                                                                                                    |                                                                                                    | -                |                                                                                                    |                                                                                                    |     |
| Rep.nr                                                                                                    | Dagteker                                                                                                    | ning                             | Soort                                        | 0.733                             | Partij     | unto Priv                                                                                                    | alla Prialla                                                                                                    | lype<br>in minut |                                                                                                    |                                                                                                    |     |
| 534                                                                                                    | 05-10-20                                                                                                    | 17                               | Levering onroerende                          | e 733                             | Behao      | e Jaco                                                                                                    | hus Comeli                                                                                                    | in minut         |                                                                                                    |                                                                                                    |     |
| 536                                                                                                    | 05-10-20                                                                                                    | 17                               | Levering onroerende                          | 0 733                             | Smith      | Nancy                                                                                                    | Flice Hell                                                                                                    | in minut         |                                                                                                    |                                                                                                    |     |
| 537                                                                                                    | 05-10-20                                                                                                    | 17                               | Levering onroerende                          | e zaa                             | Scholt     | e Hend                                                                                                    | trikus Marin                                                                                                    | in minuut        |                                                                                                    |                                                                                                    |     |
| 200038                                                                                                    | 08-12-20                                                                                                    | 17                               | Levering onroerende                          | e zaa                             | Leems      | tra. Petr                                                                                                    | rus Paulus                                                                                                    | in minuut        |                                                                                                    |                                                                                                    |     |
| 200039                                                                                                    | 08-12-20                                                                                                    | 17                               |                                              | e zaa                             | Testvn     | ouwalle                                                                                                    | en, Anna d                                                                                                    | in minuut        |                                                                                                    |                                                                                                    |     |
| 200040                                                                                                    | 11-12-20                                                                                                    | 17                               | Levering onroerende                          | e zaa                             | Testvn     | ouwalle                                                                                                    | en, Anna d                                                                                                    | in minuut        |                                                                                                    |                                                                                                    |     |
|                                                                                                    |                                                                                                    |                                  |                                              |                                   |            |                                                                                                    |                                                                                                    |                  |                                                                                                    |                                                                                                    |     |
| Melden b                                                                                                    | bijlage                                                                                                    |                                  |                                              | _                                 |            |                                                                                                    |                                                                                                    |                  |                                                                                                    |                                                                                                    |     |
| Melden bijdeg<br>Bijdgeverzoek<br>stun verzoek<br>-1-2018 10:05:21                                                                                                    | en<br>ken<br>CD<br>005                                                                                                    | R nummer<br>9021000534           | 2017001                                      | sken<br>6                         |            | Inform<br>Repert                                                                                                    | natie CDR<br>oriumnummer                                                                                                    |                  | 534                                                                                                    |                                                                                                    | - 0 |
| Melden bijlag<br>Bijlageverzoek<br>stum verzoek<br>I-1-2018 10:05:21                                                                                                    | en<br>ken<br>CD<br>009                                                                                                    | R nummer<br>9021000534           | 2017001                                      | iken<br>6                         |            | Inform<br>Repert<br>Akteda<br>Protoc                                                                                                    | natie CDR<br>oriumummer<br>atum<br>ofunummer                                                                                                    |                  | 534<br>55-10-2017<br>2021                                                                                                    |                                                                                                    | - 0 |
| Melden bijlag<br>Bijlageverzoet<br>atum verzoek<br>I-1-2018 10-05-21                                                                                                    | en<br>ken<br>CD<br>000                                                                                                    | R nummer<br>9021000534           | 2017001                                      | sken<br>6                         |            | Inform<br>Repert<br>Akteda<br>Protoc<br>CDR n                                                                                                    | natie CDR<br>oriumnummer<br>atum<br>ofnummer<br>aummer                                                                                                    |                  | 534<br>35-10-2017<br>3021<br>3090210005342017001                                                                                                    |                                                                                                    | - 0 |
| Melden bijlag<br>Bijlageverzoet<br>I-1-2018 10:05:21                                                                                                    | en<br>ken<br>CD<br>009                                                                                                    | R nummer<br>9021000534           | 2017001                                      | sken<br>6                         |            | Inform<br>Repett<br>Akteda<br>Protoc<br>CDR n<br>Repnr<br>status                                                                                                    | natie CDR<br>oriumnummer<br>atum<br>olonummer<br>aummer<br>aummer<br>ingeschreven op<br>CDR                                                                                                    |                  | 534<br>35-10-2017<br>3021<br>3090210005342017001<br>35-10-2017 14:38:16<br>nonmbert                                                                                                    |                                                                                                    | _ 0 |
| Melden bijlag<br>Bijlageverzoet<br>I-1-2018 10:05:21                                                                                                    | en<br>ken<br>CD<br>009                                                                                                    | R nummer<br>9021000534           | 2017001                                      | sken<br>6                         |            | Inform<br>Repert<br>Akteda<br>Protoc<br>CDR n<br>Reput<br>status<br>Status                                                                                                    | natie CDR<br>oriumnummer<br>atum<br>olonummer<br>aummer<br>ingescheven op<br>CDR<br>CDR                                                                                                    |                  | 534<br>35-10-2017<br>309210005342017001<br>35-10-2017 14:38:16<br>ncompleet                                                                                                    |                                                                                                    | - 0 |
| Melden bijlag<br>Bijlageverzoet<br>I-1-2018 10:05:21                                                                                                    | en<br>ken<br>CD<br>009                                                                                                    | PR nummer<br>9021000534          | 2017001                                      | sken<br>6                         |            | Inform<br>Repert<br>Akteda<br>Protoc<br>CDR n<br>Repurs<br>status<br>Aangel<br>Kenme                                                                                                    | natie CDR<br>oriumnummer<br>tum<br>oloummer<br>nummer<br>nummer<br>ingeschreven op<br>CDR<br>COR<br>boden aan BD<br>rrk administratie no                                                                                                    | otaris           | 534<br>35-10-2017<br>3021<br>3090210005342017001<br>35-10-2017 14-38:16<br>ncompleet<br>2008.000381.01.02*1.118                                                                                                    | 8576*1.123945                                                                                                    | - 0 |
| Melden bijlage     Bijlageverzoet I-1-2018 10:05:21      Bijlage verzoek                                                                                                    | en<br>ken<br>CD<br>009                                                                                                    | PR nummer<br>9021000534          | 2017001                                      | sken<br>6                         |            | Inform<br>Repert<br>Akteda<br>Protoc<br>CDR n<br>Repurs<br>status<br>Kenme<br>Akte in<br>Angel                                                                                                    | natie CDR<br>oriumnummer<br>atum<br>olonummer<br>aummer<br>aummer<br>aummer<br>of CDR<br>boden aan BD<br>rrk administratie no<br>geschreven op<br>en                                                                                                    | otaris           | 534<br>535-10-2017<br>55-10-2017<br>55-10-2017<br>14-138:16<br>ncompleet<br>2008.00381.01.02*1.118<br>28-11-2017 21:43:55                                                                                                    | 8576*1.123945                                                                                                    |     |
| Melden bijlage<br>Bijlageverzoel<br>atum verzoek<br>I-1-2018 10:05:21<br>Bijlage meettu<br>Bijlage verzoek A<br>Bijlage verzoek A<br>Bijlage verzoek A                                                                                                    | en<br>ken<br>CD<br>000<br>Uren<br>VCDR\Bilagen                                                                                                    | IR nummer<br>9021000534          | 2017001<br>8:00002_TextBillage_001 <i>s</i>  | sken<br>6<br>Selecteer            |            | Inform<br>Repert<br>Akteda<br>Protoc<br>CDR n<br>Repurs<br>Status<br>Kenme<br>Akte in<br>Anneet<br>Kenme                                                                                                    | natie CDR<br>oriumuummer<br>atum<br>oinummer<br>aummer<br>aummer<br>ingeschreven op<br>CDR<br>boden aan BD<br>rrk administratie no<br>geschreven op<br>en<br>oien                                                                                                    | otaris           | 534<br>35-10-2017<br>3021<br>305-10-2017 14-38:16<br>ncompleet<br>2008.00381.01.02*1.118<br>28-11-2017 21-43:55<br>0<br>0                                                                                                    | 8576*1.123945                                                                                                    |     |
| Melden bijleg     Bijlageverzoel     tur verzoek I-1-2018 10:05:21      Bijlage meetu Bijlage verzoek A Bijlage verzoek A Bijlage verzoek A                                                                                                    | en<br>ken<br>CD<br>000<br>Uren<br>12<br>22                                                                                                    | R nummer<br>9021000534           | 2017001<br>8:00002_TextBjlage_001 <i>c</i> ] | sken<br>6<br>Selecteer            |            | Inform<br>Repert<br>Akteda<br>Frotoc<br>CDR n<br>Reprot<br>Status<br>Kenme<br>Akte in<br>Anneet<br>Kenme<br>Kenvon<br>Soort a                                                                                         | natie CDR<br>oriumnummer<br>tuum<br>olonummer<br>nummer<br>nummer<br>ingeschreven op<br>CDR<br>boden aan BD<br>rrk administratie nu<br>geschreven op<br>en<br>oien<br>akte                                                                                                    | otaris           | 534<br>535-10-2017<br>3021<br>305-10-2017 14-38:16<br>ncompleet<br>2008.00381.01.02*1.118<br>28-11-2017 21.43:55<br>0<br>0<br>1226 Levering onroerende                                                                                                    | 8576*1.123945<br>zaak / beperkt recht                                                                                                    |     |
| Melden bijleg     Bijageverzoel     terverzoel     terverzoel     Sijage meettt Bijage recekt Bijage verzoek A Bijage verzoek A Bijage ve | ien<br>ken<br>CDC<br>0000<br>uren<br>1<br>22<br>1<br>1                                                                                                    | R nummer<br>9021000534           | 2017001<br>8:00002_TextBl/age_001 <i>c</i> ] | sken<br>6<br>Selecteer            |            | Inform<br>Repert<br>Akteda<br>Protoc<br>CDR n<br>Repurs<br>Status<br>Kenme<br>Akte in<br>Annget<br>Kenme<br>Soort n<br>Annget<br>Kenvo<br>Soort n<br>Jadieat                                                          | natie CDR<br>oriumnummer<br>tuum<br>olonummer<br>uummer<br>uummer<br>uummer<br>ingeschreven op<br>CDR<br>boden aan BD<br>rrk administratie no<br>geschreven op<br>en<br>oien<br>akte<br>teplicht ovb<br>te koninklike fami                                                                                                    | otaris           | 534<br>535-10-2017<br>55-10-2017<br>3021<br>305-20005342017001<br>35-10-2017 14-38:16<br>ncompleet<br>2008.00381.01.02*1.118<br>28-11-2017 21-43:55<br>0<br>0<br>1<br>226 Levering onroerende<br>a<br>ase                                                                                                    | 8576*1.123945<br>zaak / beperkt recht                                                                                                    |     |
| Melden bijlag     Bijageverzoeł      starwerzoeł      starwerzoeł      Bijage meetti Bijage verzoek A      Bijage i Fitekat      Ttel: Dijaga      Opm:                                                                                                    | ien<br>ken<br>CD<br>000<br>vren<br>1<br>CDR\Bilagen                                                                                                    | IR nummer<br>9021000534          | 2017001                                      | sken<br>6<br>Selecteer            |            | Inform<br>Repert<br>Akteda<br>Protoc<br>CDR n<br>Repurs<br>status<br>Kenme<br>Akte ir<br>Annegt<br>Kenme<br>Soort t<br>Annegt<br>Indicat                                                                              | natie CDR<br>oriumnummer<br>atum<br>olonummer<br>aummer<br>aummer<br>augeschreven op<br>CDR<br>boden aan BD<br>rrk administratie no<br>geschreven op<br>en<br>oien<br>akte<br>te koninklijke fami<br>tie taal Nederlands                                                                                                    | otaris           | 534<br>534<br>155-10-2017<br>3090210005342017001<br>15-10-2017 14:38:16<br>ncompleet<br>2008.000381.01.02*1.118<br>28-11-2017 21:43:55<br>0<br>0<br>126 Levering onroerende<br>a<br>126 a<br>126 Levering onroerende<br>a<br>126 a<br>127 a<br>128 a<br>129 a<br>129 a | 8576*1.123945<br>zaak / beperkt recht                                                                                                    |     |
| Melden bijlag     Bijlageverzoeł     twerzoeł     twerzoeł     twerzoeł     Bijlage meestu     Bijlage meestu     Bijlage rezek. A     Bijlage rezek. A     Titel: [bijlaga 1     Opm: []                                                                                                    | ten ten ten ten ten ten ten ten ten ten                                                                                                    | PR nummer<br>5021000534          | 2017001<br>8:00002_TextBjlage_001 <i>t</i>   | sken<br>6<br>Selecteer            |            | Inform<br>Repert<br>Akteda<br>Protoc<br>CDR n<br>Repurs<br>status<br>Kenme<br>Akte in<br>Aangel<br>Kenme<br>Soort a<br>Anngef<br>Indicat<br>Indicat<br>Type a                                                         | natie CDR<br>oriumnummer<br>itum<br>olohummer<br>nummer<br>ingeschreven op<br>CDR<br>boden an BD<br>rrk administratie no<br>geschreven op<br>en<br>oien<br>akte<br>beplicht ovb<br>tie koninklijke fami<br>ie taal Nederlands<br>ikte                                                                                                    | otaris           | 534<br>534<br>155-10-2017<br>305-10-2017<br>10590210005342017001<br>155-10-2017<br>14-138:16<br>ncompleet<br>2008.000381.01.02*1.118<br>2008.000381.01.02*1.118<br>2017 21:43:55<br>0<br>0<br>126 Levering onroerende<br>a<br>a<br>nminuut<br>5<br>10<br>10<br>10<br>10<br>10<br>10<br>10<br>10<br>10<br>10                                                                                                    | 8576*1.123945<br>zaak / beperkt recht                                                                                                    |     |
| Melden bijlag     Melden bijlag     Melden bijlag     Melden bijlag     tun verzoek tun verzoek     Hijage verzoek A     Bijage verzoek A     Bijage verzoek     Melden bijlag                                                                                                    | Lien CD<br>ken CD<br>CD<br>OOS<br>VCDR\Bilagen<br>I<br>LCDR\Bilagen<br>I<br>LUCR\Bilagen<br>I                                                                                                    | R nummer<br>0021000534           | 2017001                                      | sken<br>6<br>Selecteer<br>0 / 500 |            | Inform<br>Repert<br>Akteda<br>Protoc<br>CDR n<br>Repurs<br>status<br>Kenme<br>Akte in<br>Aangel<br>Kenme<br>Aanget<br>Indicat<br>Indicat<br>Indicat<br>Type a<br>Partij(c                                             | natie CDR<br>oriumnummer<br>itum<br>oinummer<br>ingeschreven op<br>CDs<br>oden an BD<br>rrk administratie no<br>geschreven op<br>en<br>oien<br>akte<br>teplicht ovb<br>tie koninklijke fami<br>ie taal Nederlands<br>ikte<br>en)                                                                                                    | otaris           | 534<br>534<br>155-10-2017<br>305-10-2017<br>10590210005342017001<br>15-10-2017<br>14-138:16<br>ncompleet<br>2008.000381.01.02*1.118<br>28-11-2017 21:43:55<br>0<br>126 Levering onroerende<br>a<br>a<br>mninuut<br>Facebus Cornelis Behage<br>Plona van der Knoop                                                                                                    | 8576*1.123945<br>zaak / beperkt recht                                                                                                    |     |
| Melden bijlag     Melden bijlag     Melden bijlag     Bijlageverzoek     tru verzoek     Bijlage verzoek A     Bijlage verzoek A     Bijlage verzoek A                                                                                                    | bijlage                                                                                                    | R nummer<br>0021000534           | 2017001                                      | sken<br>6<br>Selecteer<br>0 / 500 |            | Inform<br>Repert<br>Akteda<br>Protoc<br>CDR n<br>Repur<br>status<br>Aangel<br>Kenme<br>Akte in<br>Aangel<br>Kenme<br>Soort a<br>Annegf<br>Indicat<br>Indicat<br>Type a<br>Partij(c                                    | natie CDR<br>oriumnummer<br>itum<br>oohummer<br>ingeschreven op<br>CDR<br>obden aan BD<br>rrk administratie no<br>geschreven op<br>en<br>oien<br>akte<br>teplicht ovb<br>tie koninklijke fami<br>ie taal Nederlands<br>ikte<br>en)                                                                                                    | otaris           | 534<br>534<br>155-10-2017<br>10590210005342017001<br>15-10-2017 14:38:16<br>ncompleet<br>2008.000381.01.02*1.118<br>28-11-2017 21:43:55<br>0<br>126 Levering onroerende<br>a<br>a<br>nminuut<br>Vacobus Cornelis Behage<br>Plona van der Knoop<br>datum en tijd                                                                                                    | 8576*1.123945<br>zaak / beperkt recht                                                                                                    |     |
| Melden bijlag     Bijlageverzoeł     stur verzoek t-1-2018 10:05:21     Jijlage meestu Bijlage verzoek A Bijlage verzoek A Bijlage ve | List of the second second seco | R nummer<br>0021000534           | 2017001                                      | sken<br>6<br>Selecteer            |            | Inform<br>Repert<br>Akteda<br>Protoc<br>CDR n<br>Repur<br>status<br>Aangef<br>Kenme<br>Akte in<br>Anget<br>Kenme<br>Atte in<br>Indicat<br>Indicat<br>Indicat<br>Type a<br>Partig(e<br>Bilaze                          | natie CDR<br>oriumnummer<br>atum<br>olonummer<br>iummer<br>ingeschreven op<br>CDR<br>boden aan BD<br>rrk administratie nu<br>ggeschreven op<br>en<br>oien<br>akte<br>te boden klijke fami<br>tie taal Nederlands<br>ikte<br>en)<br>meldingen                                                                                                    | otaris           | 534<br>534<br>55-10-2017<br>305-10-2017<br>3090210005342017001<br>35-10-2017 14:38:16<br>ncompleet<br>2008.000381.01.02*1.118<br>28-11-2017 21:43:55<br>30<br>126 Levering onroerende<br>a<br>a<br>nminuut<br>lacobus Cornelis Behage<br>Plona van der Knoop<br>datum en tijd<br>opmerking<br>titel                                                                                                    | 8576*1.123945<br>zaak / beperkt recht<br>07-12-2017 20:23:42<br>scasyweg weg                                                                                                    |     |
| Melden bijlag     Melden bijlag     Bijlageverzoeł atun verzoeł tun verzoeł k Bijlage verzoek A Bijlage i Fittelist Bijlage verzoek A Bijlage verzoek A | bijlage                                                                                                    | R nummer<br>0021000534           | 2017001                                      | sken<br>6<br>Selecteer            |            | Inform<br>Akteda<br>Protoc<br>CDR nr<br>Repur<br>status<br>Mangel<br>Kenner<br>Status<br>Aangel<br>Indicat<br>Indicat<br>Indicat<br>Indicat<br>Indicat<br>Partij(c<br>Bijlage                                         | natie CDR<br>oriumnummer<br>tium<br>oloummer<br>ingeschreven op<br>CDR<br>boden aan BD<br>ork administratie nu<br>ggeschreven op<br>en<br>oien<br>akte<br>te boinklijke fami<br>ie taal Nederlands<br>ikte<br>en)<br>meldingen                                                                                                    | otaris           | 334<br>3510-2017<br>3009210005342017001<br>35-10-2017 14:38:16<br>ncompleet<br>2008.000381.01.02*1.118<br>28-11-2017 21:43:55<br>0<br>1226 Levering onroerende<br>a<br>a<br>minimut<br>Jacobus Cornelis Behage<br>Plona van der Knoop<br>datum en tijd<br>opmerking<br>titel<br>Bestand                                                                                                    | 8576*1.123945<br>zaak / beperkt recht<br>07-12-2017 20-23-42<br>scasswegtweg<br>sfgweftvfw<br>PDF bestand                                                                                                    |     |
| Melden bijlagi     Bijlage verzoeł      du verzoeł      Jijlage verzoeł      Jijlage werzoeł      Bijlage mestu Bijlage verzoek A      Bijlage mestu Bijlage verzoek A      Bijlage mestu Bijlage verzoek A      Bijlage mestu Bijlage verzoek A      Bijlage mestu Bijlage verzoek A      Bijlage mestu Bijlage mestu Bijlage  | bijlage                                                                                                    | R nummer<br>0021000534           | 2017001                                      | sken<br>6<br>Selecteer            |            | Inform<br>Repert<br>Akteda<br>Protoc<br>CDR m<br>Repur<br>status<br>Aangef<br>Indicat<br>Indicat<br>Indicat<br>Type a<br>Partij(c<br>Bijlage                                                                          | natie CDR<br>oriumnummer<br>tuum<br>tuum<br>tuummer<br>uummer<br>cDR<br>Doden aan BD<br>rrk administratie nu<br>geschreven op<br>en<br>oien<br>geschreven op<br>en<br>oien<br>akte<br>teplicht ovb<br>tie koninklijke fami<br>tie taal Nederlands<br>ikke<br>en)<br>meldingen                                                                                                    | otaris           | 534<br>534<br>35-10-2017<br>3090210005342017001<br>55-10-2017 14:38:16<br>ncompleet<br>2008.000381.01.02*1.118<br>28-11-2017 21:43:55<br>0<br>1<br>126 Levering onroerende<br>a<br>aeee<br>a<br>aminiuut<br>facebus Cornelis Behage<br>Plona van der Knoop<br>datum en tijd<br>opmerking<br>titel<br>Bestand<br>datum en tijd                                                                                                    | 8576*1.123945<br>zaak / beperkt recht<br>07-12-2017 20:23:42<br>scasywegyweg<br>sfgwefwfw<br>PDE bestand<br>02.12-0.017 20:23:43                                                                                                    |     |
| Melden t     Melden t     Melden t     Bijlageverzoei      Bijlage meett     Bijlage verzoek A     Bijlage terzoek A     Bijlage verzoek A     Bijlage resett     Bijlage resett     Bijlage resett     Bijlage resett     Spinge verzoek A                                                                                                    | bijlage                                                                                                    | R nummer<br>0021000534           | 2017001                                      | sken<br>6<br>Selecteer            |            | Inform<br>Repert<br>Atteda<br>Protoc<br>CDR n<br>Repur<br>status<br>Aangef<br>Indicat<br>Indicat<br>Indicat<br>Indicat<br>Indicat<br>Partij(c                                                                         | natie CDR<br>oriumnummer<br>itum<br>iolnummer<br>iummer<br>imgeschreven op<br>CDR<br>boden aan BD<br>ork administratie nu<br>geschreven op<br>en<br>oien<br>akte<br>te koninklijke fami<br>tie taal Nederlands<br>ikte<br>te koninklijke fami<br>tie taal Nederlands<br>ikte<br>m)<br>meldingen                                                                                                    | otaris           | 334<br>334<br>35-10-2017<br>3021<br>30090210005342017001<br>35-10-2017 14:38:16<br>ncomplet<br>2008.000381.01.02*1.118<br>28-11-2017 21:43:55<br>30<br>126 Levering onroerende<br>a<br>a<br>mininut<br>Facobus Cornelis Behage<br>Plona van der Knoop<br>datum en tijd<br>opmerking<br>titel<br>Bestand<br>datum en tijd<br>opmerking                                                                                                    | 8576*1.123945<br>Zaak / beperkt recht<br>07-12-2017 20:23:42<br>scasvwegvweg<br>sfgwefwfw<br>PDF bestand<br>07-12-2017 20:23:43<br>scasvwegtweg                                                                                                    |     |
| Melden t     Melden tijlag     Bijlageverzoei      Bijlageverzoei      Bijlage meettu Bijlage verzoek A  Bijlage verzoek A  Bijlage verzoek A  Bijlage verzoek A  Bijlage i      Trei: bijlage meettu Bijlage verzoek A  Bijlage meettu Bijlage verzoek A  Bijlage meettu Bijlage verzoek A  Bijlage meettu Bijlage meettu Bijlage verzoek A  Bijlage meettu Bijlage meettu Bijlage meetu Bijlage meett | bijlage                                                                                                    | R nummer<br>0021000534           | 2017001                                      | ken<br>6<br>Selecteer             |            | Inform<br>Repert<br>Atteda<br>Protoc<br>CDR n<br>Repar<br>status<br>Aangef<br>Indicat<br>Indicat<br>Indicat<br>Indicat<br>Indicat<br>Indicat<br>Bijlage                                                               | natie CDR<br>oriumnummer<br>tum<br>tum<br>tum<br>tum<br>tummer<br>ingeschreven op<br>CDR<br>boden aan BD<br>ork administratie nu<br>ageschreven op<br>en<br>oien<br>akte<br>tepicht ovb<br>tie koninklijke fami<br>tie taal Nederlands<br>akte<br>tepicht ovb<br>tie koninklijke fami<br>tie taal Nederlands<br>akte<br>en)<br>meldingen                                                                                                    | otaris           | 334<br>334<br>35-10-2017<br>3021<br>3090210005342017001<br>35-10-2017 14:38:16<br>ncomplet<br>2008.000381.01.02*1.118<br>28-11-2017 21:43:55<br>30<br>126 Levering onroerende<br>a<br>a<br>minimut<br>Facobus Cornelis Behage<br>Plona van der Knoop<br>datum en tijd<br>opmerking<br>titel<br>Bestand<br>datum en tijd<br>opmerking<br>titel                                                                                                    | 8576*1.123945<br>zaak / beperkt recht<br>07-12-2017 20-23-42<br>scaswwgtweg<br>sfgwefwfw<br>PDF bestand<br>07-12-2017 20-23-43<br>scaswwgtweg<br>wefwfwf                                                                                                    |     |
| Melden t     Melden t     Melden t     Bijlageverzoei      Bijlage meetti     Bijlage verzoek A     Bijlage verzoek A     Bijlage verzoek A     Bijlage verzoek A     Bijlage verzoek A     Bijlage meetti     Dpm:     Trei: Diplaga                                                                                                    | bijlage                                                                                                    | IR nummer<br>0021000534          | 2017001                                      | ken<br>6<br>Selecteer             |            | Inform<br>Repert<br>Akteda<br>Protoc<br>CDR n<br>Repar<br>status<br>Aangef<br>Indicat<br>Indicat<br>Indicat<br>Indicat<br>Indicat<br>Indicat<br>Indicat<br>Bijlage                                                    | natie CDR<br>oriumnummer<br>tutum<br>oolnummer<br>uummer<br>ingeschreven op<br>CDR<br>boden aan BD<br>ork administratie nu<br>geschreven op<br>en<br>oien aan BD<br>ork administratie nu<br>geschreven op<br>en<br>oien aan BD<br>en<br>oien aan BD<br>en<br>oien aan aan BD<br>en<br>oien aan aan aan aan aan aan aan aan aan a | otaris           | 334<br>334<br>35-10-2017<br>3021<br>3090210005342017001<br>35-10-2017 14:38-16<br>acomplet<br>2008.000381.01.02*1.118<br>28-11-2017 21:43-55<br>30<br>126 Levering onroerende<br>a<br>aree<br>a<br>arminuut<br>Vacobus Cornelis Behage<br>Plona van der Knoop<br>datum en tijd<br>opmerking<br>titel<br>Bestand<br>datum en tijd<br>opmerking<br>titel<br>Bestand                                                                                                    | 8576*1.123945<br>zaak / beperkt recht<br>07-12-2017 20-23-42<br>scastwegtweg<br>sfgweftwfw<br>PDF bestand<br>07-12-2017 2023-43<br>scastwegtweg<br>weftwfwf<br>PDF bestand                                                                                                    |     |
| Melden bijdeg     Bijdege meestu Bijdege verzoek atum verzoek 1-1-2018 10:05:21 Bijdege meestu Bijdege verzoek A Bijdege verzoek A Bi | bijlage                                                                                                    | IR nummer<br>50021000534         | 2017001                                      | sken<br>6<br>Selecteer            |            | Inform<br>Repert<br>Akteda<br>Protoc<br>COR n<br>Repur<br>status<br>Aangef<br>Indicat<br>Indicat<br>Indicat<br>Indicat<br>Indicat<br>Bijlage                                                                          | natie CDR<br>oriumnummer<br>tutum<br>oolnummer<br>ingeschreven op<br>CDR<br>Doden aan BD<br>erk administratie nu<br>ggeschreven op<br>en<br>oien<br>geschreven op<br>en<br>oien<br>akte<br>tepicht ovb<br>tie koninklijke fami<br>tie taal Nederlands<br>akte<br>en)<br>meldingen                                                                                                    | otaris           | 534<br>534<br>53-10-2017<br>3021<br>300210005342017001<br>35-10-2017 14:38:16<br>ncompleet<br>2008.000381.01.02*1.1118<br>2008.000381.01.02*1.1118<br>2008.000381.01.02*1.1118<br>2008.000381.01.02*1.1118<br>2008.000381.01.02*1.1118<br>2008.000381.01.02*1.1118<br>2008.000381.01.02*1.1118<br>2008.000381.01.02*1.1118<br>2009.000381.01.02*1.1118<br>2009.000381.00000000000000000000000000000000                                                                                                    | 8576*1.123945           zaak / beperkt recht           07-12-2017 20:23:42           scastwegvweg           sfgwefwfw           PDE bestand           07-12-2017 20:23:43           scastwegvweg           wefwfwf           PDE bestand           07-12-2017 20:23:43           scastwegtweg           wefwfwf           PDE bestand           07-12-2017 20:23:44 |     |
| Melden bijlege     Bijlegeverzeel atum verzek I-1-2018 10:05:21      Bijlege meett. Bijlege verzeek A Bijlege verzeek A Bijlege verze | bijlage                                                                                                    | IR nummer<br>50021000534         | 2017001                                      | sken<br>6<br>Selecteer            |            | Inform<br>Repert<br>Akteda<br>Protoc<br>CDR m<br>Repur<br>status<br>Aangef<br>Indicat<br>Indicat<br>Indicat<br>Indicat<br>Indicat<br>Indicat<br>Bijlage                                                               | natie CDR<br>oriumnummer<br>tutum<br>oolnummer<br>ingeschreven op<br>ingeschreven op<br>en<br>oien<br>akte<br>en<br>oien<br>akte<br>tekoninklijke fami<br>tie taal Nederlands<br>akte<br>en)<br>meldingen                                                                                                    | otaris           | 534<br>534<br>15-10-2017<br>2021<br>20021<br>2009210005342017001<br>15-10-2017 14:38.16<br>ncompleet<br>2008.000381.01.02*1.1118<br>2008.000381.01.02*1.1118<br>2008.000381.01.02*1.02*1.02*1.02*1.02*1.02*1.02*1.                                                                                                    | 8576*1.123945<br>Zaak / beperkt recht<br>07-12-2017 20:23:42<br>scastwegtweg<br>sfgweftwfw<br>PDE bestand<br>07-12-2017 20:23:43<br>scastwegtweg<br>wefwftwf<br>PDE bestand<br>07-12-2017 20:23:44<br>scastwegtweg<br>efweftwef                                                                                                    |     |
| Melden bijdeg     Bijdegeverzeel atum verzek I-1-2018 10:05:21     Bijdege meestu Bijdege verzeek A Bijdege verzeek Bijdege verzeek Bijde | bijlage                                                                                                    | IR nummer<br>90021000534         | 2017001                                      | sken<br>6<br>Selecteer            |            | Inform<br>Repert<br>Akteda<br>Protoc<br>CDR n<br>Repur<br>status<br>Aangel<br>Kenne<br>Renvo<br>Soot t<br>Annex<br>Renvo<br>Soot t<br>Annex<br>Renvo<br>Soot t<br>Indicat<br>Indicat<br>Indicat<br>Indicat<br>Bijlage | natie CDR<br>oriumummer<br>tutum<br>solnummer<br>ingeschreven op<br>ingeschreven op<br>en<br>oien<br>akte<br>en<br>oien<br>akte<br>en<br>oien<br>meldingen                                                                                                    | otaris           | 534<br>534<br>15-10-2017<br>2021<br>20021<br>2009210005342017001<br>15-10-2017 14:38.16<br>ncompleet<br>2008.000381.01.02*1.1118<br>28-11-2017 21:43.55<br>120 Levering onroerende<br>a<br>naminuut<br>126 Levering onroerende<br>a<br>naminuut<br>126 Levering onroerende<br>a<br>naminuut<br>126 Levering onroerende<br>a<br>nee<br>a<br>naminuut<br>126 Levering onroerende<br>a<br>nee<br>a<br>nee<br>a<br>minuut<br>126 Levering onroerende<br>a<br>minuut<br>126 Levering onroerende<br>a<br>minuut<br>126 Levering onroerende<br>a<br>minuut<br>126 Levering onroerende<br>a<br>minuut<br>126 Levering onroerende<br>a<br>minuut<br>126 Levering onroerende<br>a<br>126 Levering onroerende<br>a<br>126 Levering onroerende<br>a<br>126 Levering onroerende<br>b<br>126 Levering onroerende<br>a<br>126 Levering onroerende<br>b<br>126 Levering onroerende<br>a<br>126 Levering onroerende<br>b<br>126 Levering onroerende<br>a<br>126 Levering onroerende<br>b<br>126 Levering onroerende<br>a<br>126 Levering onroerende<br>b<br>126 Levering onroerende<br>a<br>126 Levering onroerende<br>b<br>126 Levering onroerende<br>a<br>126 Levering onroerende<br>a<br>126 Levering onroerende<br>b<br>126 Levering onroerende<br>b<br>126 Levering onroerende<br>b<br>126 Levering onroerende<br>b<br>126 Levering onroerende<br>b<br>126 Levering onroerende<br>b<br>126 Levering onroerende<br>b<br>126 Levering onroerende<br>b<br>126 Levering onroerende<br>b<br>126 Levering onroerende<br>b<br>127 Levering onroerende<br>b<br>126 Levering onroerende<br>b<br>126 Levering onroerende<br>b<br>126 Levering onroerende<br>b<br>126 Levering onroerende<br>b<br>126 Levering onroerende<br>b<br>126 Levering onroerende<br>b<br>126 Levering onroerende<br>b<br>127 Levering onroerende<br>b<br>126 Levering onroerende<br>b<br>126 Levering onroerende<br>b<br>127 Levering onroerende<br>b<br>127 Levering onroerende<br>126 Levering onroerende<br>127 Levering onroerende<br>128 Levering onroerende<br>128 L                                                                                                    | 8576*1.123945<br>Zzak / beperkt recht<br>07-12-2017 20:23:42<br>scastwegtweg<br>sfgweftwfw<br>PDF bestand<br>07-12-2017 20:23:43<br>scastwegtweg<br>weftwftwf<br>PDF bestand<br>07-12-2017 20:23:44<br>scastwegtweg<br>eftweftwef<br>PDF bestand                                                                                                    |     |

In de lijst links bovenin worden alle openstaande verzoeken getoond, eventueel aangevuld met de direct te melden bijlage.

In de lijst links onderin staan de gegevens per verzoek behorende bij het geselecteerde CDR nummer (lijst links bovenin)

Een verzoek in een 'geel kader' met informatie tekst is afkomstig van de Belastingdienst. Deze verzoeken moeten altijd beantwoord worden, eventueel zonder bijlage.

De verzoeken worden per CDR nummer gegroepeerd. Het aantal verzoeken per CDR nummer wordt in de lijst links bovenin vermeld.

U kunt indien nodig verzoeken toevoegen door op de link 'Nog een bijlage meesturen' te klikken.

|                           | 0 / 500                  |
|---------------------------|--------------------------|
| Bijlage meesturen         |                          |
| Test verzoek 1            | <b>^</b>                 |
| Bijlage:                  | Selecteer                |
| Titel:                    |                          |
| Opm:                      | ^                        |
|                           | ~                        |
|                           | 0 / 500                  |
| Bijlage meesturen         | ¥                        |
| Bijlage:                  | Selecteer <sup>LSI</sup> |
| Titel:                    |                          |
| Opm:                      | ^                        |
|                           | ~                        |
|                           | 0 / 500 🗸                |
| Nog een bijlage meesturen | Verzenden                |

Zelf toegevoegde verzoeken kunnen worden geannuleerd door de rode 'X'.

Aan de rechterkant worden de gegevens van het geselecteerde CDR nummer weergegeven. Na het verzenden van een bijlage wordt een nieuw venster getoond waar ook de meldingen van het CDR in zijn opgenomen.

De melding kan zijn dat de bijlage succesvol is verzonden.

| Informatie                    |                            |
|-------------------------------|----------------------------|
| CDR meldingen                 |                            |
| 10 Bijlage(n) ontvanj         | gen                        |
| Informatie CDR                |                            |
| Repertoriumnummer             | 533                        |
| Aktedatum                     | 05-10-2017                 |
| Protocolnummer                | 9021                       |
| CDR nummer                    | 0090210005332017001        |
| Repnr ingeschreven op         | 05-10-2017 14:32:35        |
| status CDR                    | incompleet                 |
| Aangeboden aan BD             |                            |
| Kenmerk administratie notaris | 2014.001071.01.01*2.900003 |
| Akte ingeschreven op          | 27-11-2017 13:11:12        |
| Annexen                       | 3                          |
| Renvooien                     | 5                          |
| e -                           | 126 Leverin                |